# Asset DB

CONFERE

Ő

0

ELEC

R

WEETING

BREAK

Report Editor ユーザーマニュアル

EXT

CRE

De

C

STOR

STOR

© NewField IT Ltd. 2015

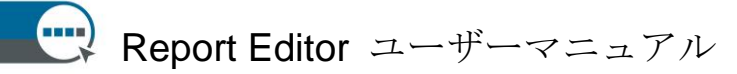

Asset DB

| 1   | レポートエディターとは                                  |    |
|-----|----------------------------------------------|----|
| 2   | 1<br>けじめに                                    |    |
| -   | 1                                            |    |
| 2.1 | 既存の環境を理解、把握する1                               |    |
| 2.2 | システムレポートを実行する1                               |    |
| 3   | 新しいレポートの作成                                   |    |
|     | 2                                            |    |
| 4   | 既存のレポートの編集                                   |    |
| F   |                                              |    |
| Э   |                                              |    |
| 51  | <b>5</b><br>新しい様式を作成する <b>5</b>              |    |
| J.1 | 511 フォントの色とテキストの色を設定する                       | 6  |
|     | 5.1.2 チャートの色を設定する                            | 7  |
|     | 5.1.3 ヘッダーとフッターを設定する                         | 8  |
| 5.2 | 既存のスタイルを編集する9                                |    |
| 5.3 | スタイルをエクスポート/インポートする10                        |    |
| 6   | プロジェクトデータソースの設定                              |    |
|     | 10                                           |    |
| 6.1 | カスタムフィールドを作成する13                             |    |
|     | 6.1.1 複数のフィールドを追加する                          | 14 |
|     | 6.1.2 数値を入力してフィールド数を乗じる                      | 14 |
|     | 6.1.3 条件に基づくテキストを表示する                        | 15 |
| 6.2 | 既定ソート順の設定をする16                               |    |
| /   | レホートの内谷官理<br>17                              |    |
| 71  | 17<br>レポートヤクションを作成する 17                      |    |
| /.1 | 711 サブヤクションを作成する                             | 19 |
| 7.2 | 改ページを挿入する                                    | 10 |
| 7.3 | パラグラフを作成/編集する                                |    |
|     | 7.3.1 プロジェクトアセットのパラグラフを作成する                  | 21 |
|     | 7.3.2 仮想アセットのパラグラフを作成する                      | 23 |
| 7.4 | レポートテーブルを作成/編集する23                           |    |
|     | 7.4.1 標準テーブルを編集する                            | 23 |
| 7.5 | プロジェクトアセットテーブルを作成する                          |    |
|     | 7.5.1 標準ブロシェクトアセットケーブルにパラメータを追加する            | 25 |
|     | 1.5.2 計昇                                     | 26 |
|     | <b>7.5.3</b> ハーセンフーン<br><b>7.6</b> 世家        | 2/ |
|     | <b>7.5.4</b> 比学<br><b>7.5.6</b> ガイナミックまた佐武士で | 2/ |
|     | 1.3.3 クイノミツク衣をTF成りの                          | 28 |

Asset DB v4.4

- i -

Report Editor ユーザーマニュアル

|     | 7.5.6 | ダイナミック表データソースを編集する  | 29 |
|-----|-------|---------------------|----|
|     | 7.5.7 | クロス・タブテーブルの作成       | 30 |
|     | 7.5.8 | 計算式コラム              | 32 |
|     | 7.5.9 | カウント・コラム            | 32 |
| 7.6 | 仮想アー  | セットテーブルを作成する        |    |
| 7.7 | レポー   | トアセットチャートの作成/編集     |    |
|     | 7.7.1 | パイチャート(円グラフ)を作成する   | 33 |
|     | 7.7.2 | 連続パイチャート(円グラフ)を編集する | 35 |
|     | 7.7.3 | バー(棒グラフ)を編集する       | 37 |
|     | 7.7.4 | 計算                  | 38 |
|     | 7.7.5 | 数式                  | 39 |
| 7.8 | 仮想アー  | セットチャートの作成39        |    |
| 7.9 | レポー   | トの順序を変更する40         |    |
| 8   | レポー   | トデザインのエクスポート/インポート  |    |

41

Asset DB

# 1 レポートエディターとは

Asset DB レポートエディターは、Asset DB アナリストやアーキテクトと直接作 業を行うために開発されたソフトウェアです。レポートエディターのモジュ ールでは、標準 Asset DB システムレポート(プリントアセスメントサマリー、 移動・変更、将来の状態に関する提案を含む)を、データフィルタ、コンテ ンツ、ビジュアルスタイルなど、ユーザー特定のニーズに応じて、生成、編 集することができます。

また、テキスト、表、チャートなど、プロジェクトデータの全要素を表示した、新しいレポートを作成することもできます。

# 2 はじめに

Asset DB レポートエディターを実行してレポートを作成または編集するには、 まず既存の印刷環境に関する Asset DB のプロジェクトが必要です。作業を始 める前に、「Asset DB オーディター」と「Asset DB アナリスト」のマニュアル を読み、内容と機能を十分に理解して下さい。

### 2.1 既存の環境を理解、把握する

レポートを実行または修正するにあたり、現在のフリート(機器のすべて) に関するデータと、可能な範囲でソリューションデザインに関するデータを 包括的に把握する必要があります。

システムレポートでは、平均月間ボリューム、TCO 計算の実行、現状のグリ ーン分析の実行、製品コストデータの追加、将来の状況のグリーン分析の実 行を含めた理解が必要です。

作成または修正するレポートでは、収集したデータが表示するデータを反映していること。

これらのプロセスについては、「Asset DB オーディター」、「アナリスト」、 「アーキテクト」の各マニュアルに詳細が記載されています。本マニュアル では、ユーザーがその情報を完全に理解したものとして、説明を進めます。

## 2.2 システムレポートを実行する

印刷アセスメントサマリーレポート、移動・変更レポート、将来の状態提案 レポートなど、既存のレポートの実行プロセスについては、「Asset DB アナ

リスト」マニュアルに説明があります。本マニュアルでは、そのプロセスを 理解したものとして説明を進めます。

# 3 新しいレポートの作成

新しいレポートを作成するには、 [レポートの管理] ウィンドウを開きます。 [レポート] → [デザイン] → [管理する] の順に選択し、ウィンドウから [新しい] ボタンをクリックすると、新しいレポートのウィンドウが表示さ れます(図1)。

[新しいレポート]ウィンドウでは、レポート名やタイトルの決定、ドロッ プダウンからレポートスタイルの選択を行います。レポート名は、リストか らレポートを選択するためのもので、この名前は最終レポートには表示され まsせん。レポートタイトルは、レポートの各ページのヘッダーに表示され るものです。レポートのタイトルとレポート名は、異なる場合があります。

| ・・・・ 新しい レポート        |          | 22       |
|----------------------|----------|----------|
| プロパティ プロジェクト データ ソース | 内容のセクション |          |
| 名前                   |          |          |
| 新しいレポート              |          |          |
|                      |          |          |
| Japanese (Japan)     |          |          |
| レポートタイトル             |          |          |
| 新しい レポート             |          |          |
|                      |          |          |
| assetDB (システム)       |          |          |
| レポート内容               |          |          |
|                      |          |          |
|                      |          |          |
|                      |          |          |
|                      |          |          |
|                      |          |          |
|                      |          |          |
|                      |          |          |
|                      |          |          |
|                      |          |          |
|                      |          |          |
|                      |          |          |
|                      |          |          |
|                      |          |          |
|                      |          |          |
|                      |          |          |
|                      |          |          |
|                      |          |          |
|                      |          |          |
|                      |          |          |
|                      |          |          |
|                      |          |          |
| 除  挿入する   <b>追加</b>  |          | 保存    編集 |
|                      |          | OK キャンセル |

図 1. 新しいレポート] ウィンドウ

次に、レポート様式を選択します。既定では [asset DB (システム)] に設定 されていますが、ドロップダウンを使って希望のスタイルに変更することが 可能です。スタイルの作成と編集方法については、セクション5を参照のこ と。

最後に、プロジェクトデータソースを設定します。これにより、データのフ ィルタやソートの既定設定ができるようになります。 [プロジェクトデータ ソース] タブを選択し、セクション6で説明する方法で設定を行います。

各項目の設定を終了したら、[OK] ボタンをクリックしてレポートを保存します。これでレポートにパラグラフ、テーブル、画像、表を配置する準備が整いました。これらのオブジェクトの作成方法については、セクション7を参照のこと。

# 4 既存のレポートの編集

すでに設定済みのシステムレポートの生成だけではなく、パラグラフやテー ブルの追加、追加条件の設定、レポートスタイルの調整など、修正を加える ことも可能です。

プリントアセスメントサマリーレポートや移動・変更レポート、フューチャ ー・ステイト提案レポートなどのシステムレポートを編集するには、まず該 当するレポートをコピーします。

レポートは [レポートの管理] ウィンドウにコピーされます。レポートを開 くには [レポート] → [デザイン] → [管理する] を選択します。

[レポートの管理] ウィンドウが開き、保存されているレポートがリスト表示されます。既存のレポートをコピーするには、レポートを選択し[コピー] ボタンをクリックします(図 2)。

| レポートデザイン                             |  |  |  |  |
|--------------------------------------|--|--|--|--|
| 言語                                   |  |  |  |  |
| Japanese (Japan) 🔻                   |  |  |  |  |
| レポート                                 |  |  |  |  |
| アセスメント要約を印刷(システム)                    |  |  |  |  |
| フューチャー・ステート提案(システム)<br>移動および変更(システム) |  |  |  |  |
| 機器の処理状態(システム)                        |  |  |  |  |
| 削除 編集 コピー 新しい                        |  |  |  |  |
| 閉じる                                  |  |  |  |  |

図2. 既存のレポートをコピーする

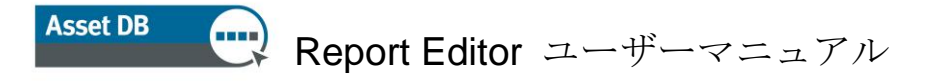

[コピー]をクリックすると、レポートの[コピー]ウィンドウが開きます。 ここでは、レポート名(レポートリスト上の表示名)とレポートのタイトル (レポートの各ページに表示)を変更することができます。

| コピー - 移動および変更                         |          |
|---------------------------------------|----------|
| ヽ゚゚゚゚゚゚゚゚゚゚゚゚゚゚゚゚゚゚ヽ゚゚゚゚゚゚゚゚゚゚゚゚゚゚゚゚゚ | 内容のセクション |
| 2日則<br>移動わた75次面                       |          |
| 179///JSURC<br>音語                     |          |
| Jananese (Janan)                      |          |
| しボートタイトル                              |          |
| 更約を変更する。                              | 1        |
| レポート様式                                |          |
| assetDB (システム) マ                      |          |
|                                       |          |
| ▶ 廃棄されたアヤット                           |          |
| マガイナシック表型法書任デルロケットタイプ                 |          |
| マ フロアプラン 廃棄されたアヤット                    |          |
| ✓ Bedeployed assets                   |          |
| マガイナミック表型造者圧デルアセットタイプ                 |          |
| ▼ 707752;Redeployed assets            |          |
| ▶ 元の位置に設置されたアセット                      |          |
| ▲ ダイナミック表型活者圧デルアセットタイプ                |          |
| ▶ フロアプラン・元の位置に設置されたアセット               |          |
| ビ 新しい アセット                            |          |
| ✓ ダイナミック表型造者圧デルIA3I両面大3               |          |
| マロアプラン新しい アセット                        |          |
| ▼ 要約を変更する。                            |          |
| ■ コロアプラン 更約を変更する                      |          |
|                                       |          |
|                                       |          |
|                                       |          |
|                                       |          |
|                                       |          |
|                                       |          |
|                                       |          |
|                                       |          |
|                                       | OK +++>+ |

図3. レポートをコピーする

また [コピー] ウィンドウでは、オリジナルのレポートにあるセクションを 削除してから、レポートをコピーすることができます。プロジェクトに TCO 計算やグリーン計算が含まれない場合、これらのセクションをプリントアセ スメントサマリーレポートから削除することができます。

セクションを削除するには、画面左下のリストで削除したいセクションから チェックを外します(図3)。セクションをハイライトすると、メインパネ

ルでプレビュー表示されます。削除するセクションを決定する時に、便利な 機能です。

セクションの削除は、この後の段階でも可能です。詳細については、セクシ ョン7を参照のこと。

最後に [スタイル] ドロップダウンから、レポートのスタイル(色、フォント、ロゴ)を選択します。データソースの設定については、セクション 6 を 参照のこと。

これらの設定が終了したら、 [OK] ボタンをクリックして、レポートのコピ ーを作成します。これで、レポート内のセクションやオブジェクトを編集す る準備が整いました。詳細については、セクション7を参照のこと。

# 5 レポートスタイル

レポートに組み込むデータやテキストの設定だけではなく、レポートスタイ ルのデザインをすることができます。フォントや色、画像、印刷方向などは、 すべてカスタマイズが可能です。複数のスタイルを作成し、ユーザ同士で共 有することもできます。

### 5.1 新しいスタイルを作成する

新しいレポートスタイルを作成するには、 [レポート] → [スタイル] → [管理する] をクリックします。 [レポートスタイル] ウィンドウから [新しい] を選択すると、 [スタイルを編集する] ウィンドウが開きます(図 4)。

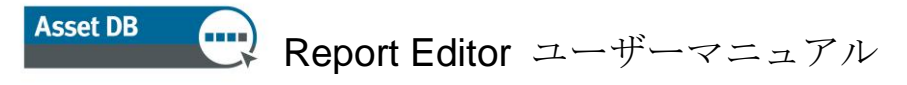

| スタイルを編集する | the state building the state of a set                                                                                                    | ×        |
|-----------|----------------------------------------------------------------------------------------------------|----------|
|           | Title<br>Title                                                                                                    |          |
|           | 1       4         1       5         1       1         1       2         1       3         1       5         1       5         1       5         1       5         1       5         1       5         1       5         1       5         1       5         1       5         1       5         1       5         1       5         1       5         1       5         1       5         1       5         1       5         1       5         1       5         1       5         1       5         1       5         1       5         1       5         1       5         1       5         1       5         1       5         1       5         1       5         1       5         5       5         6                                                                                                    |          |
|           | Image: Control of the second second | ОК ++уди |

図4. [スタイルを編集する] ウィンドウ

まず、スタイル名とページ数、ページ方向を設定します。設定は[一般的な] タブから行います。

スタイル名の設定により、レポートに特定のスタイルを適用する時に、スタ イルの識別が簡単にできるようになります。

ページサイズと印刷方向は、レポート内全てのページに適用されます。レポ ートは、PDF、Word、PowerPoint などさまざまな形式でエクスポートできる ため、将来エクスポートする形式を考えた上で、これらの要素を設定するこ とが大切です。例えば、PDF や Word の場合だと縦方向、PowerPoint の場合だ と横方向に設定するのが最適です。

#### 5.1.1 フォントの色とテキストの色を設定する

次に、フォントの色とテキストの色を決定します。まず、パラグラフまたは 本文のフォントを設定します。このプロセスによって、レポート全体の既定 フォントが決定します。

まず、 [スタイルを編集する] ウィンドウ左上のパネルから [スタイル] を 選択します。下のパネルのオプションを使い、パラグラフのフォント、サイ

ズ、スタイル、色を設定します。変更した内容は、右側のパネルにそのまま 表示されます。

個々の見出しやタイトルスタイルも、同様の方法で変更します。各タイトル グループを拡張し、フォントスタイルを設定します(図5)。

図 5. 見出し/タイトルのフォントを変更する

#### 5.1.2 チャートの色を設定する

フォントと色の設定が終了したら、次にレポートに表示するチャートの色を 設定します。

まず、画面左上の[チャートシリーズ]タブを選択します。現時点で[スタ イル]で使用されている色と設定後に使用される順序が表示されます。

現在使用している色を編集するには、関連するアイテムをクリックします。 そこで、色番号を直接入力、またはドロップダウンメニューで定義済みの色 をダブルクリックして選択します(図 6)。

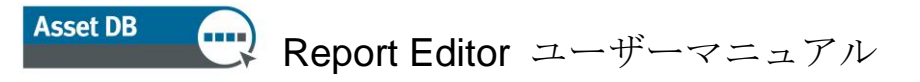

| ſ   | … スタイルを編集する                 | state in the         |                        |                                                                                                    |   |
|-----|-----------------------------|----------------------|------------------------|----------------------------------------------------------------------------------------------------|---|
| Ī   | 一般的な スタイル・<br>ページ フッター      | ページ へっぱー<br>チャードシリーズ | 准法の色っ、                 |                                                                                                    | • |
| Π   | 63, 22, 217<br>180, 22, 217 | °                    | 進伝のセュー                 |                                                                                                    |   |
|     | 217, 22, 136                |                      | 入月9                    |                                                                                                    |   |
|     | 217, 139, 22                |                      | 00000                  |                                                                                                    |   |
|     | 60, 217, 22<br>22, 217, 101 |                      |                        |                                                                                                    |   |
| II. | 22, 215, 217                |                      |                        |                                                                                                    |   |
|     | 122, 22, 217                | <b>•</b>             | □□□ 1                  |                                                                                                    |   |
|     | 217, 22,                    |                      | 0002                   |                                                                                                    |   |
|     |                             | <                    |                        | 変更がそのまま                                                                                                    |   |
|     | 22, 217                     |                      | 5                      | 表示                                                                                                    |   |
|     | 22, 156                     | ###                  | 0000000 1 <sup>L</sup> |                                                                                                    |   |
|     |                             |                      | <b>000000 2</b>        |                                                                                                    |   |
|     |                             |                      | <b>3</b>               |                                                                                                    |   |
|     |                             |                      | 0000004                |                                                                                                    |   |
|     |                             |                      | 000000 5               |                                                                                                    |   |
|     |                             |                      | 0                      |                                                                                                    |   |
|     |                             | 表のサンプ                | プルが自                   |                                                                                                    |   |
|     |                             | 動表                   |                        |                                                                                                    |   |
|     |                             |                      |                        | 100 156 217 (10)<br>22 210 120 120 120 120 120 120 120 120 1                                                                                                    |   |
|     |                             |                      |                        |                                                                                                    |   |
|     |                             |                      |                        | 1017 00 20 (10)<br>1017 20 27 (10)<br>1017 101 101<br>1017 101 101<br>1017 101<br>1017 101 |   |
|     |                             |                      |                        | 122, 22, 217 (11)                                                                                                    |   |
|     |                             | 肖邶余                  |                        |                                                                                                    |   |
|     |                             |                      |                        |                                                                                                    | - |
|     |                             |                      |                        | OK ++>\U                                                                                                    |   |

図 6. チャートの色を変更する

色を削除するには、削除したい色を選択し、[削除]ボタンをクリックしま す(図 6)。

色の使用順序を編集するには、各アイテムを選択し、リストの右にある上下 のスクロールボタンを使い、順序を変更します。

#### 5.1.3 ヘッダーとフッターを設定する

最後に、ヘッダーとフッターの編集を行います。ヘッダーの色は[スタイル] タブの[タイトル]の色を変更して設定します(セクション 5.1.1)。

ヘッダーの位置の編集と表示画像の修正は、 [ページヘッダー] タブから行 います。ヘッダーに表示されるレポートタイトルは、デフォルトで [トッ プ・中間・下位] に設定されています。バナーの上か下に移動するには、 [タイトル配置] ドロップダウンメニューを使います。

タイトル以外にも、ヘッダーに表示する画像の変更もできます(図7)。

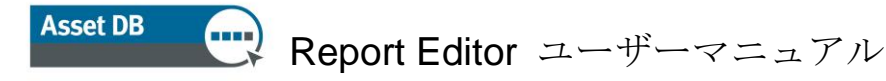

| … スタイルを編集する |                                           |  |  |
|-------------|-------------------------------------------|--|--|
| ペー          | ジフッター <u>チャード・</u> ルーズ<br>カケースタイル ページへッダー |  |  |
| 까지<br>タイトル  |                                           |  |  |
| Align       | 中間 ▼                                      |  |  |
| <u>イメージ</u> |                                           |  |  |
| Display     |                                           |  |  |
| Image       | イメージを選択する                                 |  |  |
| Width       | 55                                        |  |  |
| Height      | 55                                        |  |  |
| Position    | 左 ▼                                       |  |  |
| Align       | 下位 ▼                                      |  |  |

図 7. ページヘッダーを編集する

画像設定のオプション:

**表示:** ボックスをチェックして、画像の表示を決定します。

**画像:** [画像の選択] ボタンをクリックして、希望の画像を検索、変更 します。

幅・高さ: ヘッダーに合わせて画像のサイズを調整します。

位置: 画像は、ヘッダーの左右いずれにも配置することが可能です。 配置: テキスト同様、画像もバナーの上下、中心のいずれにも配置す ることができます。

このオプションでは [ページフッター] タブをクリックして、フッターに挿 入する画像も同様に設定することができます。ページ数の表示位置は、デフ ォルト設定が [中心] になっていますが、このタブからバナーの上か下に移 動することができます。

スタイルの変更を終了したら、画面右下の [OK] ボタンをクリックして、変 更を保存します。

### 5.2 既存のスタイルを編集する

既存のレポートスタイルを編集するには、まず [レポート] → [スタイル] → [管理する] で、 [レポートスタイル] ウィンドウを開きます。ウィンド ウには現在作成されているスタイルが表示されます。スタイルを削除するに は、希望のアイテムを選択し、 [削除] ボタンをクリックします。

既存のスタイルの編集には、アイテムを選択し[編集]ボタンをクリックします。編集作業は、セクション 5.1.1、5.1.2、5.1.3 と同様のプロセスで行います。

## 5.3 スタイルをエクスポート/インポートする

一旦作成されたスタイルは、将来 Asset DB のレポートに適用することができ るだけではなく、他の Asset DB にエクスポート、インポートすることもでき ます。

スタイルをエクスポートするには、 [メニュー] バーから [レポート] → [スタイル] → [エクスポート] を選択します。表示されたスタイルリスト からエクスポートするスタイルを選択し、 [エクスポート] ボタンをクリッ クします。ファイルは、希望のエクスポート先に.rst ファイルとして保存され ます。

スタイルをインポートするには、 [レポート] → [スタイル] → [インポート] で、保存した.rst ファイルを選択します。スタイルは、システム内全ての レポートに適用することができます。

# 6 プロジェクトデータソースの設定

コピーしたレポートは、[レポート]ウィンドウに表示されます。新しいレ ポートに変更を加えるには、リストから希望のレポートを選択して[編集] ボタンをクリックします(図8)。

| ━ レポート                                                                                            | <b>— X</b> |  |
|---------------------------------------------------------------------------------------------------|------------|--|
| <b>レボートデザイン</b><br>レポートを編集および作成する                                                                 | ٢          |  |
| 言語                                                                                                |            |  |
| Japanese (Japan)                                                                                  | -          |  |
| レポート<br>アセスメント要約を印刷(システム)<br>フューチャー・ステート提案(システム)<br>移動および変更(システム)<br>機器の処理状態(システム)<br>アセスメント要約を印刷 |            |  |
| 削除 編集 コピー                                                                                         | 新い         |  |
|                                                                                                   | 閉じる        |  |

図8. コピーしたレポートを編集する

レポートの [レポートデザイン/スタイル] ウィンドウが開きます。ここでレ ポート名の変更はできませんが、タイトルは左上の [一般的] の中で変更す ることができます。

まず、レポート内容となるデータを決定します。[編集]ウィンドウの[プ ロジェクトデータソース]タブで設定を行います(図 9)。

| 編集する - アセスメント要約を印刷                                                                                                    |          | x  |
|----------------------------------------------------------------------------------------------------|----------|----|
| プロパティ プロジェクトデータ ソース<br>カスタマイズされたフィールド                                                                                                    | 内容のセクション |    |
| AFF     通来     追加       ソート手順     フィールド     方向       スイールド     方向       場所     上昇                                                                                                    |          |    |
| RDE     RDE     RDE     RDE     RDE     APP     APP |          |    |
|                                                                                                    | OK +v    | セル |

図 9. [プロジェクトデータソース] タブ

Asset DB では、プロジェクトの [アイコンのカスタマイズ] にあるフィール ドや機器タイプなどの、システム設定フィールドに基づいたプロジェクトデ ータのフィルタ設定をすることができます。

フィルタ条件を設定するには、 [条件] パネルを使います(図 9)。プリン トアセスメントサマリーレポートの場合、既定として設定されているのは、 範囲にあるプリンタ、MFD、スキャナ、ファックスです。既定設定の変更ま たは、他のレポートに条件を設定する場合は、 [条件] パネルから [編集] ボタンをクリックします。

[編集条件]ウィンドウが開いたら(図 10)、データに独自の条件を設定します。ここでは独自のサブセットしか表示されません。例えば、範囲内のプリンタのみを表示する場合です。設定は次の手順で行います。

条件を追加するには、 [条件の追加] ボタン(♣)をクリックし、条件の詳細 を設定します(図 10)。 [パスの追加] (♣)ボタンを使うと、追加した条件 ごとにデータフィールドに複数のフィルタを設定することができます。

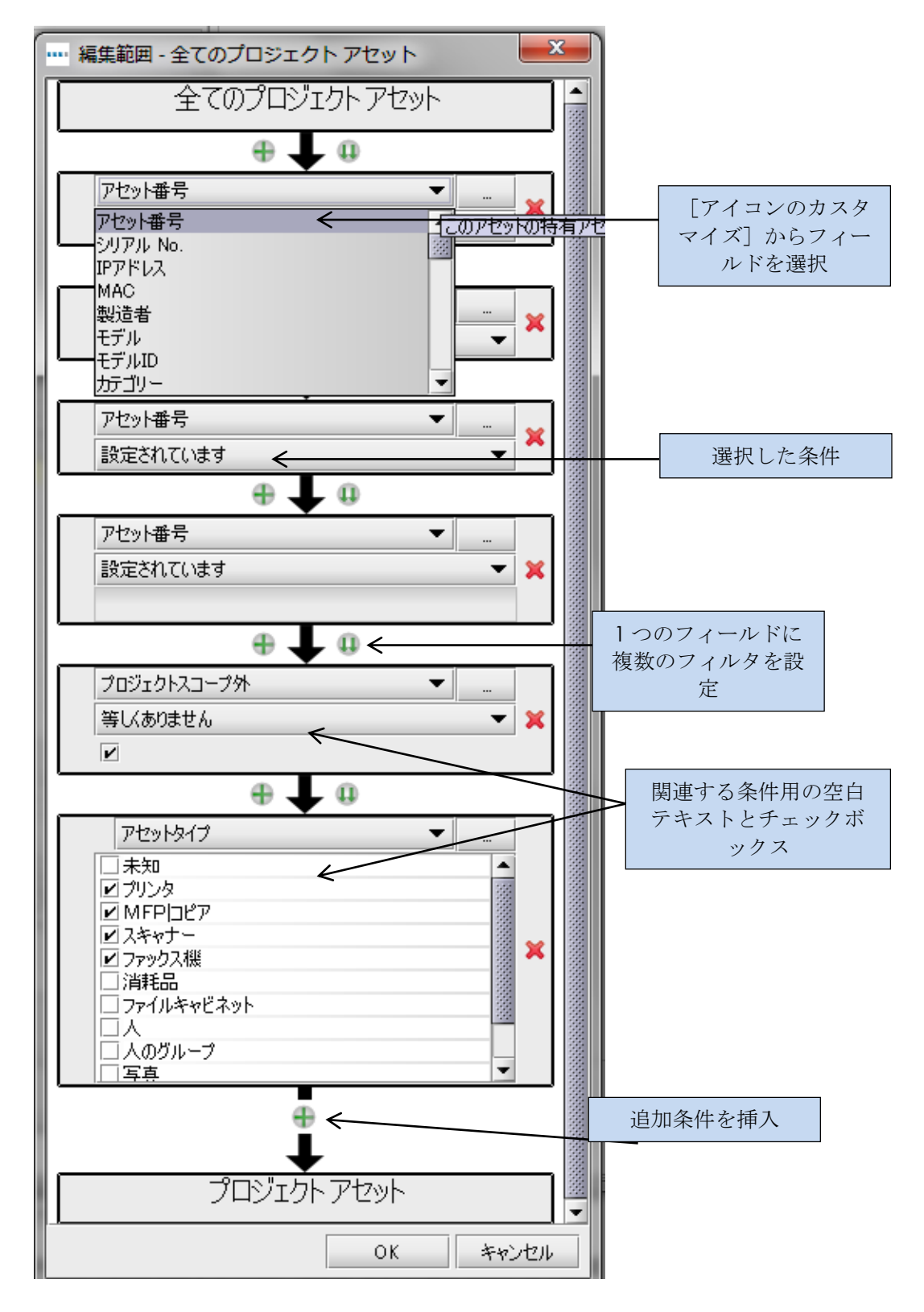

図 10. [条件の編集] ウィンドウ

上記の方法で条件を作成するには、データフィールドからアセットタイプを 選択し、[プリンタ]にチェックします(図 10)。それから、データフィー ルドとして[範囲外]を選択し、追加条件を作成します。フィールドがチェ ックされていない(チェックボックスが空白である)ことを確認して下さい。

データのフィルタ条件の設定を終了したら、[OK] ボタンをクリックして設定を保存します。新しい設定は、[条件] パネルにアップデートされます。

### 6.1 カスタムフィールドを作成する

プロジェクトの [アイコンのカスタマイズ] にある標準フィールドでは、デ ータのフィルタの作成のほかに、標準フィールドに基づいたカスタムフィー ルドの作成ができます。例えば、TCO コストと電力コストの両方を含む全体 コストに基づいたフィルタを適用する時などです。その際には、両方のフィ ールドを追加したカスタムフィールドを作成します。

カスタムフィールドを作成するには、 [カスタムフィールド] パネルにある [追加] ボタンをクリックします(図 11)。

| • | *** 編集する - アセスメント要約を印刷                 |
|---|----------------------------------------|
|   | プロパティ プロジェクト データ ソース<br>カスタマイズされたフィールド |
|   |                                        |
|   | 削除                                     |

図 11. カスタムフィールドの作成

[フィールドウィザード]ウィンドウが開いたら、新しいのカスタムフィールドの作成を開始します。最初のスクリーンにはフィールドのタイプに関して、次の3種類のオプションが表示されます。

#### 6.1.1 複数のフィールドを追加する

このオプションでは、上記の例の通り、複数のフィールドの合計に基づくフ ィルタを作成する時に使います。このフィールドを作成するには、関連する ラジオボタンを選択し[次へ]をクリックします。

次に [表示名] ボックスで、新しいカスタムフィールドに名前をつけます (図 12)。この名前は [条件] ウィンドウのリストに表示されます。

次に追加したいフィールドを選択します。[追加]ボタンをクリックして、 現在のプロジェクトの[アイコンのカスタマイズ]をスクロールし、関連す るフィールドを選択します。追加したいフィールドを全て選択すると、[フ ィールド]セクションに表示されます(図 12)。

| **** フィールド・ウィザード - 追加 |
|-----------------------|
| 表示名                   |
| overall cost          |
| フィールド                 |
| 月間消費電力(稼働時)<br>年間雷気料金 |
|                       |
|                       |
|                       |
|                       |
|                       |
| 育山影余 <b>这自力回</b>      |
| 戻る 次へ 完了 キャンセル        |

図 12. フィールドウィザード-複数の既存フィールドを追加してフィールドを作成 する

フィールドの作成を終了するには、 [終了] ボタンをクリックします。 [レ ポートの編集] ウィンドウの左上にある [カスタマイズされたフィールド] パネルに、新しいフィールドが表示されます。

#### 6.1.2 数値を入力してフィールド数を乗じる

このオプションでは、フィルタを適用する前に数値フィールドを積算、増加 します。例えば、月間値を 12 倍して年間値を算出する時に使用します。この タイプのフィールドを作成するには、関連するラジオボタンを選択し[次へ] をクリックします。

次に、 [表示名] ボックスに新しいカスタマイズされたフィールドの表示名 を入力し、掛け算するフィールドをドロップダウンメニューから選択します。

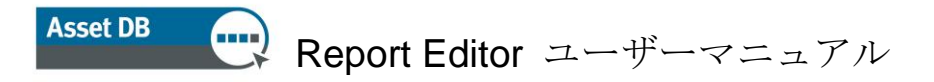

何倍にするかの数値を [数値] に入力します。

| •••• フィールド・ウィザード - 掛け算 |  |  |  |  |  |
|------------------------|--|--|--|--|--|
| 表示名                    |  |  |  |  |  |
| Annual standard mono   |  |  |  |  |  |
| フィールド                  |  |  |  |  |  |
| 月間両面印刷機 🛛 🗸 🛄          |  |  |  |  |  |
| <br>₽                  |  |  |  |  |  |
| 12                     |  |  |  |  |  |
| ·                      |  |  |  |  |  |
|                        |  |  |  |  |  |
|                        |  |  |  |  |  |
|                        |  |  |  |  |  |
|                        |  |  |  |  |  |
|                        |  |  |  |  |  |
|                        |  |  |  |  |  |
| 展る 次へ 完了 キャンセル         |  |  |  |  |  |

図 13. フィールドウィザードー既存のフィールドを乗算してフィールドを作成する

フィールドの作成を終了するには、 [完了] ボタンをクリックします。 [レ ポートの編集] ウィンドウの左上にある [カスタマイズされたフィールド] パネルに新しいフィールドが表示されます。

#### 6.1.3 条件に基づくテキストを表示する

このオプションでは、接続タイプやアセットタイプなど、複数のオプション フィールドを圧縮します。この機能を使い、固定の条件に基づく新しいのカ テゴリオプションを作成することができます。その結果、各機器は新しいカ テゴリにそれぞれ設置されます。

このフィールドを作成するには、関連するラジオボタンから[次へ]をクリ ックします。

同様に [表示名] ボックスで、新しくカスタマイズされたフィールドに名前 をつけ、デフォルトカテゴリの定義を設定します。これは、選択したフィー ルドに現時点で値のない機器のカテゴリとなります。

最後に複数の新しいカテゴリを作成します。例えば、接続タイプフィールド を「ネットワーク」と「ネットワーク外」に分割する場合などです。カテゴ リを作成するには、[カテゴリ]の[カテゴリ]をダブルクリックし、最初 のカテゴリ名を入力します。新しいカテゴリを決定するには、[条件]の見 出しと同じ列をダブルクリックします。次に[条件の編集]ウィンドウが開 きます。条件の編集については、セクション6と図 10 を参照のこと。同様の プロセスで、必要なカテゴリの作成を継続します。

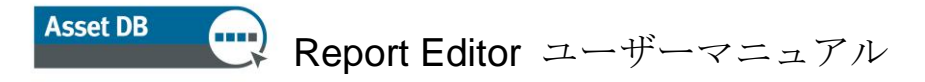

| <u>・・・・</u> フィールド・ウィザート             | ドーカテゴリ           | × |  |  |  |  |
|-------------------------------------|------------------|---|--|--|--|--|
| 表示名                                 |                  |   |  |  |  |  |
| ネットワーク接続?                           |                  | j |  |  |  |  |
| デフォルトのカテゴリ                          |                  |   |  |  |  |  |
| ネットワークされていませ                        | ネットワークされていません。?  |   |  |  |  |  |
| カテゴリー                               |                  |   |  |  |  |  |
| 1万ゴリ (象                             | 条件               |   |  |  |  |  |
| ネットワーク接続 (打                         | 接続タイプは等しいネットワーク) |   |  |  |  |  |
| ネットワークされてい… (接続タイプ 等しくありません ネットワーク) |                  |   |  |  |  |  |
|                                     |                  |   |  |  |  |  |
|                                     |                  |   |  |  |  |  |
|                                     |                  |   |  |  |  |  |
|                                     |                  |   |  |  |  |  |
|                                     | 肖山际余             |   |  |  |  |  |
|                                     |                  |   |  |  |  |  |
|                                     | 戻る 次へ 完了 キャンセル   | ] |  |  |  |  |

図 14. フィールドウィザードー条件に基づくテキストを表示してフィールドを作成 する

フィールドの作成を終了するには、[完了]ボタンをクリックします。[レ ポートの編集]ウィンドウの左上にある [カスタマイズされたフィールド] パネルに新しいフィールドが表示されます。

作成したカスタムフィールドは、レポートの条件設定に適用することができ ます(セクション 6)。フィールドは[アイコンのカスタマイズ]の[カス タマイズ] セクションに表示されます。

## 6.2 既定ソート順の設定をする

[プロジェクトデータソース]タブで最後に定義するのが、テーブルやチャ ートのソート順のデフォルトです。

この機能では、特定のフィールドにあるリストにおけるアイテムの表示順序 を決定します。テーブルやチャートで特定しない限り、全てのフィールドは デフォルトで上昇に設定されています。

| ソート手順 |      |   |
|-------|------|---|
| フィールド | 方向   |   |
| 場所    | ▶廿 ▲ | 1 |
|       | 下降   |   |
|       | 上昇   |   |
|       |      |   |
|       |      |   |
|       |      |   |
|       |      |   |
|       |      |   |
|       |      |   |
|       |      |   |
|       |      |   |
|       | 肖リ   | 涂 |

図 15. 既定ソート順の設定をする

ソート順を設定するには、[フィールド]に表示された列をダブルクリック します。そこでプロジェクトの[アイコンのカスタマイズ]からフィールド を選択します。フィールドを選択したら、[方向] コラムのドロップダウン メニューの下降か上昇のいずれかにデフォルトを設定します(図 15)。

これらのソート順は、選択したレポート内全てのテーブルやチャートにデフ オルトとして適用されます。特定のアイテムに、別のソート順を設定するこ とも可能です。ソート順を削除するには、テーブルから関連する行を選択し て、[削除] ボタンをクリックします。

[プロジェクトデータソース]の設定を終了したら、[レポートの編集]ウィンドウ右下の[OK]ボタンをクリックして内容を保存します。

# 7 レポートの内容管理

新しいレポートを作成または既存のレポートをコピーして、プロジェクトデ ータソースの設定を終了したら、次にレポート本文の作成に入ります。本文 には、セクションとサブセクションがあり、サブセクションにはパラグラフ、 画像、テーブル、チャートが含まれます。

## 7.1 レポートセクションを作成する

レポートの内容管理では、まずセクションの作成を行います。レポート内に セクションを作成することで、タイトルの識別やナビゲーションバーを作成 する時などに、レポートやマイクロソフト Word などのプログラム内での移動 が容易になります。

レポートに新しいセクションを追加するには、ウィンドウの下から[追加] → [セクション] を選択します(図 16)。 Asset DB

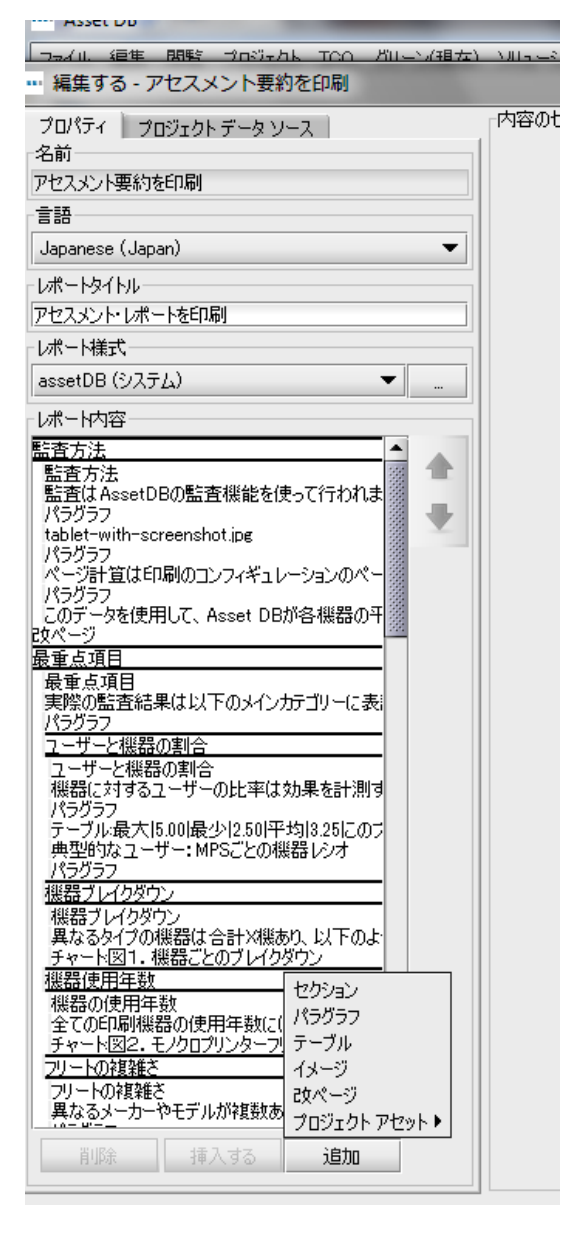

図 16. レポートにセクションを追加する

表示されたポップアップウィンドウで、セクション名を決定します。セクシ ョン名を決定したら [OK] ボタンをクリックし、セクションの作成に入りま す。セクションは [レポートの編集] の [レポートの内容] に表示されます。

最初のセクションを入れたら、次のセクションは、**[挿入する]**→[セクション] で追加します。この機能では、サブセクションではなく、新しいセクションとして作成されます(詳しくは、セクション 7.1.1 を参照)。こうして 挿入されたセクションは [レポートの内容] リスト上部に表示されます。

レポート内でセクションを移動するには、リストから移動したいセクション を選択し、右側にある上下の矢印で移動します。詳細はセクション7.9を参照 のこと。

### 7.1.1 サブセクションを作成する

セクションの追加を終了したら、同じセクション内にサブセクションを追加 することができます。セクションを選択して[追加]→[セクション]を選 択し(図17)、サブセクション名を決定します。

| 編集する - アセスメント要約を印刷                            |                 | x  |
|-----------------------------------------------|-----------------|----|
| プロパティ プロジェクト データ ソース                          | 内容のセクション        |    |
| 名前                                            |                 |    |
| アセスメント要約を印刷                                   |                 |    |
| 100                                           |                 |    |
| Japanese (Japan)                              |                 |    |
| レポートタイトル                                      |                 |    |
| アセスメント・レポートを印刷                                |                 |    |
|                                               |                 |    |
| assetDB (システム) 🔹                              |                 |    |
| レポート内容                                        |                 |    |
|                                               |                 |    |
| タイナミック表:製造者にテルドシリアル No.Iカラー                   |                 |    |
| ダイナミック表製造者にデルドシリアル No.Iトーク                    |                 |    |
| ダイナミック表:製造者モデルドシリアル No.トーク                    |                 |    |
| バラクラフ<br>ダイナミック表:製造者Iモデルドクリアル No.Jカラ〜         |                 |    |
| パラグラフ<br>印刷地界全体を目みともうーページの運用券(                |                 |    |
| チャート図5.モノクロノカラーごとのコスト要約                       |                 |    |
| 以下のチャートと見られるとおり、日本町コストは2<br>チャート図6.部門ごとのコスト要約 |                 |    |
| クロス・タブ・トータル年間ランニングコスト                         |                 |    |
| 環境要約                                          |                 |    |
| 環境要約<br>印刷環境の002排出量の会計は年間24gで                 |                 |    |
| パラグラフ                                         |                 |    |
| CO2排出<br>全ての機器に分散されている年間CO2排出量                |                 |    |
| チャード図7. ソースごとのCO2排出<br>全体の年間CO2排出量は以下のチャードに示  |                 |    |
| チャート図8. 機器タイプによるCO2排出                         |                 |    |
| 機器のダイブの年間環境テーダは以下の表に3<br>パラグラフ                |                 |    |
| クロス・タブ:CO2 セクション た木村                          |                 |    |
| 以下のテーブル テーブル けるト                              |                 |    |
| ハラジラン<br>ダイナミック表製 イメージ p.1年間                  |                 |    |
| フロアブランフロアブ 改ページ                               |                 |    |
| <u>100 x 20101</u> ブロジェクト アセット ▶              |                 |    |
| 削除 挿入する 追加                                    | 保存    編集        |    |
|                                               | ОК <i>\$</i> ту | セル |
|                                               |                 |    |

図 17. サブセクションを作成する

作成したサブセクションは、 [レポートの内容] リスト内でセクションの右 側にオフセット表示されます。

同レベルで新しいサブセクションを追加するには、同じセクションを選択し、 上記のステップを繰り返します。レベルを追加するには、サブセクションを 選択して[追加]→[セクション]をクリックします。

## 7.2 改ページを挿入する

レポート内に改ページを挿入することで、新しいセクションやアイテムを新 しいページに表示することができます。改ページは、レポート内の任意のポ イントに作成することができます。

改ページの挿入には、[追加]メニューと[挿入]メニューの2通りの方法 があります。[追加]を使う場合([追加]→[改ページ])、レポートの 最後に新しい改ページが追加されます。[挿入]メニューを使う場合([挿

入] → [改ページ])、[レポートコンテンツ] リストから選択されている アイテムの上に改ページが挿入されます。

この [挿入] と [追加] オプションは、レポート内の新しいオブジェクトす べてに適用します。

## 7.3 パラグラフを作成/編集する

Asset DB レポート内のパラグラフは、テキストのパラグラフまたは、セクション、サブセクションのタイトルと関連しています。 改ページ同様、パラグラフの追加には [追加] メニュー([追加] → [パラグラフ])と [挿入] メニュー([挿入] → [パラグラフ])の2通りの方法があります。

作成したパラグラフは、[レポート内容]リストから選択し、[編集]をク リックして、内容を変更することができます。既存のパラグラフも、同様の 方法で編集します。

| 編集する - アセスメント要約を印刷                           |                                   |
|----------------------------------------------|-----------------------------------|
| プロパティ プロジェクト データ ソース                         | 内容のセクション                          |
| 名前                                           | プロパティーデータソース                      |
| アセスメント要約を印刷                                  |                                   |
| 言語                                           | //⋽ў⋽л ▼ テフォルト ▼ B I U _ ► Aa ▼ ₽ |
| Japanese (Japan) 🔻                           | new section title                 |
| レポートタイトル                                     |                                   |
| アセスメント・レポートを印刷                               |                                   |
|                                              |                                   |
| assetDB (システム)                               |                                   |
| レポート内容                                       |                                   |
| ハフラファ<br>ダイナミック表製造者モデルドシリアル No.けラー 📥 🔺       |                                   |
| パラクラフ<br>ダイナミック表:製造者Iモデルドシリアル No.lトーム        |                                   |
|                                              |                                   |
| メリンシジンの 変通者 モノ ルレクアル NOTF-5                  |                                   |
| タイナミック表:製造者:モテルドシリアル No.けつ~<br>パラグラフ         |                                   |
| 印刷機器全体を見るとカラーページの運用費(                        |                                   |
| 以下のチャートに見られるとおり、印刷コストは話                      |                                   |
| チャート図6.部門ことのコスト要約<br>クロス・タブ:トータル年間ランニングコスト   |                                   |
| パラグラフ                                        |                                   |
|                                              |                                   |
| 印刷環境のCO2排出量の合計は年間Xkgで                        |                                   |
| CO2排出                                        |                                   |
| 全ての機器に分散されている年間CO2排出量<br>チャート図7. ソースごとのCO2排出 |                                   |
| 全体の年間CO2排出量は以下のチャードに示                        |                                   |
| 機器のタイプの年間環境データは以下の表に                         |                                   |
| パラグラフ<br>クロス・タブ:CO2排出 雷力消費 消費した木材            |                                   |
| パラグラフ                                        |                                   |
| パラグラフ                                        |                                   |
| ダイナミック表:製造者にデルドシリアル No.1年間<br>フロアブラン:フロアブラン  |                                   |
| new section                                  |                                   |
| 1/52027                                      |                                   |
| 前除 挿入する 追加                                   | 保存    キャンセル                       |
|                                              | <b>OK</b> キャンセル                   |

図 18. パラグラフを作成する

テキストの作成と編集は、[編集]ウィンドウのボックスで行います。

テキストは、自動的にパラグラフスタイルで表示されます。テキストの表示 を変更するには、まず変更したいセクションをハイライトします。次に、ウ

ィンドウ上部のボタンを使い、ドロップダウンから既定のスタイルを選択す るか、個別のオプションから変更を入力します。

変更の追加を終了したら、[保存] ボタンをクリックして内容を保存します。 同時に内容がプレビュー表示されます。[レポートコンテンツ]のパラグラ フ名のアップデートが実行され、パラグラフの最初の行がリストに表示され ます。

#### 7.3.1 プロジェクトアセットのパラグラフを作成する

プロジェクトアセットのパラグラフはテキストで構成されますが、プロジェ クトの現状内のデータに基づくパラメータを挿入することができます。この 機能を使い、パラグラフ内に動的数値を挿入することが可能になります。

通常のパラグラフ同様、プロジェクトアセットのパラグラフの追加には[追加]メニュー([追加]→[プロジェクトアセット]→[パラグラフ])と、 [挿入]メニュー([挿入]→[プロジェクトアセット]→[パラグラフ]) の2通りの方法があります。

パラグラフの作成を終了したら、[レポートコンテンツ]リストから選択し、 [編集]をクリックして変更を行います。プロジェクトアセットのパラグラ フ内のテキストの作成や変更は、通常のパラグラフと同様の方法で行います。

パラメータを加えてテキストを拡張するには、[パラメータの挿入] ボタン (♥)をクリックします。[パラメータ作成] ウィンドウから、セクション 7.5.1 に示す方法でパラメータを作成します。

各システムレポート内には、表示データに関するセクションやチャートのタ イトル、パラグラフなど、さまざまなテキストが含まれています。これはす べて[レポートの編集]ウィンドウで編集することができます。[レポート の管理]ウィンドウから、編集したいコピーレポートを選択し、[編集]を クリックします。

レポート内のテキストを編集するには、まず[レポートの編集]ウィンドウ のホームスクリーンにある[レポートの内容]リストからアイテムを選択し ます。[コンテンツのセクション]パネルには選択した部分のプレビューが 表示されます。

選択したセクションの編集を開始するには、[コンテンツのセクション]パ ネルの右下にある[編集]ボタンをクリックします。テキストが編集可能な 形式で画面に表示されます(図 19)。

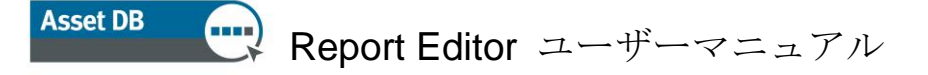

| **** 編集する - アセスメント要約を印刷                          |                                                                                                    |
|--------------------------------------------------|----------------------------------------------------------------------------------------------------|
| プロパティ プロジェクト データ ソース                             | 内容のセクション                                                                                                    |
| 名前                                               | プロパティー・データソース                                                                                                    |
| アセスメント要約を印刷                                      | 7#2/                                                                                                    |
| 言語                                               | パラグラフ 🔻 デフォルト 💌 B I 以 🔄 - 🏘 - 🖟                                                                                               |
| Japanese (Japan) 💌                               | The results from the physical audit are listed in the main categories below and the full data can be viewed within a separate |
| レポートタイトル                                         | Microsoft Excel spreadsheet.                                                                                                  |
| アセスメント・レポートを印刷                                   |                                                                                                    |
| レポード様式                                           |                                                                                                    |
| assetDB (システム) 🔹                                 |                                                                                                    |
| レポート内容                                           |                                                                                                    |
| ダイナミアクタマモジル2117/101777/101707 -                  |                                                                                                    |
| ダイナミック表:製造者にデルドシリアル No.Iトーク                      |                                                                                                    |
| / ハフリフノ<br>ダイナミック表:製造者にデルドシリアル No.トーク            |                                                                                                    |
| パラグラフ<br>ガイナシック主体の学者にデル シルフル No けうっ              |                                                                                                    |
| タイリミック教養道者にナルレッアル No.105-<br>パラグラフ               |                                                                                                    |
| 印刷機器全体を見るとカラーページの運用費(<br>チャート図ら チリカロノカラーごとのコスト更約 |                                                                                                    |
| 以下のチャートに見られるとおり、印刷コストはま                          |                                                                                                    |
| チャート図6・部門ことのコスト要約<br>カロス・タブ・トータル年間ランニングコスト       |                                                                                                    |
| <u>//5/57</u>                                    |                                                                                                    |
| 環境要約<br>                                         |                                                                                                    |
| 印刷環境のCO2排出量の合計は年間Xkgで                            |                                                                                                    |
| パラグラフ<br>CO2推出                                   |                                                                                                    |
| 全ての機器に分散されている年間CO2排出量                            |                                                                                                    |
| チャード図7. ソースことのCO2排出<br>全体の年間CO2排出量は以下のチャートに示     |                                                                                                    |
| チャート図8. 機器タイプによるCO 2排出                           |                                                                                                    |
| 1版品のタイノの午間環境ナータは以下の表にう                           |                                                                                                    |
| クロス・タブ・CO2排出「電力消費」消費した木材                         |                                                                                                    |
| 以下のテーブルに記載されたフリートにおけるト                           |                                                                                                    |
| / バラクラフ<br>ダイナミック表・製造者任デルドルアル No.1年間             |                                                                                                    |
| 707752.707752                                    |                                                                                                    |
| new section                                      |                                                                                                    |
| <u>N</u> 50555                                   |                                                                                                    |
| 削除 挿入する 追加                                       | 保存 キャンセル                                                                                                    |
|                                                  | OK キャンセル                                                                                                    |

図 19. レポート内のテキストを編集する

ここで、テキスト本文を希望の状態にアップデートすることができます。 [保存] ボタンをクリックすると、新しいテキストのプレビューが表示され ます。

[コンテンツのセクション]パネル内では、テキストのサイズと色の編集を することもできます。[編集]ボタンをクリックすると、テキストが編集可 能な形式で表示され、上部にはフォントのオプションが表示されます(図 19)。

既定の色やサイズなどは、 [レポートスタイル] ドロップダウンで選択した スタイルで決定します。フォントは [スタイル] で決定し、この段階で変更 することはできません。フォントの変更については、セクション8を参照の こと。

テキストの外観を変更するには、まずテキストを選択、ドロップダウンで定 義済みの見出しスタイルから選択するか、個別の編集オプションを使います。 太字、下線、イタリックのほか、テキストとハイライトの色を選択すること ができます。

[保存] ボタンをクリックして変更を保存すると、プレビュー画面が表示されます。

#### 7.3.2 仮想アセットのパラグラフを作成する

プロジェクトのソリューションを作成した場合、仮想アセットに基づくパラ メータを含むパラグラフを作成することができます。

通常のパラグラフ同様、仮想アセットのパラグラフの作成には、[追加]メニュー([追加]  $\rightarrow$  [仮想アセット]  $\rightarrow$  [パラグラフ])と[挿入]メニュー([挿入]  $\rightarrow$  [仮想アセット]  $\rightarrow$  [パラグラフ])の2通りの方法があります。

パラグラフの内容は、セクション 7.3.1 で示した方法で作成し、 [保存] をク リックして保存します。

### 7.4 レポートテーブルを作成/編集する

レポートに表示できるテーブルには、次の3種類があります。標準テーブル は主にテキストから構成され、テキストには数値パラメータが含まれます。 ダイナミック表は、プロジェクトからのデータリストで構成されています。 クロス・タブテーブルは、複数のデータ計算を単一のフィールドに表示する テーブルです。

#### 7.4.1 標準テーブルを編集する

標準テーブルの追加と挿入を行うには、[追加] → [テーブル] または [挿 入] → [テーブル] を選択します。新しいまたは既存のテーブルを [レポー トの内容] リストから選択し、[編集] ボタンをクリックして編集を開始し ます。

画面には、設定とテーブルが編集可能な形式で表示されます(図 20)。

| **** 編集する - アセスメント要約を印刷                        | -                         |                                   | X        |
|------------------------------------------------|---------------------------|-----------------------------------|----------|
| プロパティ プロジェクト データ ソース                           | 内容のセクション                  |                                   |          |
| 名前                                             | プロパティー データソース             |                                   |          |
| アセスメント要約を印刷                                    |                           |                                   |          |
| 言語                                             | 水平マージン 0 = %              |                                   |          |
| Japanese (Japan) 🔻                             |                           |                                   |          |
| - L#-H97H1                                     | 表サイズ                      |                                   |          |
| アセスメント・レポートを印刷                                 |                           |                                   |          |
| レポート様式                                         |                           |                                   |          |
| assetDB (システム) 🔹                               |                           |                                   |          |
| - レポー H内容                                      | <u>列</u> デフォルト • 0.50 • B | <i>I</i> <u>U</u> <b>→ Aa →</b> 0 |          |
| ハフラフラー<br>ダイナミック表:製造者にデルドシリアル No.Iトーター 🔺       | Max                       | 5.00                              |          |
| パラクラフ<br>ダイナミック表:製造者にデルドシリアル No.Iトー5           | Min                       | 2.50                              |          |
| パラグラフ<br>ダイナミック表・製造者にデルドシリアル No.けカラー           | Average                   | 3.25                              |          |
| パラグラフ<br>「日間博楽器全体を見るとカラーパージの運用書/               | This project              | [device ratio]                    |          |
| チャート図5.モノクロノカラーごとのコスト要約                        |                           |                                   |          |
| レストのチャート2見られるとおり、日本国コストは2<br>チャート図6.部門ごとのコスト要約 |                           |                                   |          |
| クロス・タブ・トータル年間ランニングコスト                          |                           |                                   |          |
|                                                |                           |                                   |          |
| 環境要約<br>印刷環境のCO2排出量の会計は年間Xkgで                  |                           |                                   |          |
|                                                |                           |                                   |          |
| CO2排出<br>全ての機器に分散されている年間CO2排出量                 |                           |                                   |          |
| チャート図7.ソースごとのCO2排出<br>今休の年間CO2排出身付してのチャートにつ    |                           |                                   |          |
| チャート図8.機器タイプによるCO2排出                           |                           |                                   |          |
| 機器のタイプの年間環境テータは以上の表に;<br>パラグラフ                 |                           |                                   |          |
| クロス・タブ・CO 2排出 電力消費 消費した木材                      |                           |                                   |          |
| 以下のテーブルに記載されたフリートにおけるト                         |                           |                                   |          |
| パラグラフ<br>ダイナミック表・製造者IFデルドクリアル No.1年間           |                           |                                   |          |
| 707752707752                                   |                           |                                   |          |
| new section<br>パラグラフ                           |                           |                                   |          |
|                                                |                           |                                   |          |
|                                                |                           |                                   |          |
| 削除 挿入する 追加                                     |                           |                                   | 保存 キャンセル |
|                                                |                           |                                   | OK キャンセル |

図 20. 標準テーブルの編集

まず最初にテーブルのレイアウトを設定します。テーブルは、他のテキスト やチャートと一緒に標準のページに埋め込むことができます。または[全ペ ージ]のチェックボックスを選択し、テーブルを全ページ表示することも可 能です。テーブルレイアウトの追加オプションとして、ページ両側の水平マ ージンの設定があります。0%(テーブルがページのマージンまで拡張)から 100%(テーブル内のテキストのサイズでテーブルの幅を決定する)の幅から、 設定値を指定します。

行や列などで表のサイズを変更するには、[表サイズ] セクションの数値を 変更します。追加した行はテーブルの下に、追加した列はテーブルの右側に 表示されます(図 21)。同様に、行を削除する場合も右から、列を削除する 場合は下から実行されます。

|                                               | 追加する行と列の数                  |            |
|-----------------------------------------------|----------------------------|------------|
| テーブル<br><u> </u> 列 <u> </u> デフォルト▼            | 0.50 <b>▼ B</b> I <u>U</u> | 🗌 • Aa • 🖯 |
| <ul> <li>下に追加した行と右</li> <li>に追加した列</li> </ul> | 5.00                       | >          |
| Average                                       | 3.25                       |            |
| This project                                  | [device ratio]             |            |
|                                               |                            |            |

図 21. 既存のテーブルに行と列を追加する

テーブル構成の編集を終了すると、テーブル内にテキストを追加することが できます。希望のセルを選択して、テキストを入力します。セルの行の高さ は、入力したテキストの文字数に従い自動的に調整されます。入力を終了し たら、プレビュー画面上部のボタンを使い、スタイルをカスタマイズするこ とができます。

テーブルの変更を終了したら、[保存]ボタンをクリックすると、プレビュ 一画面が表示されます。

## 7.5 プロジェクトアセットテーブルを作成する

前項で説明した標準テーブルのほかに、プロジェクトアセットテーブルには 3種類の付属タイプがあります。標準プロジェクトアセットテーブル、プロ ジェクトアセットダイナミック表、プロジェクトアセットクロスタブテーブ ルは、いずれもレポートに追加・挿入することができます。

#### 7.5.1 標準プロジェクトアセットテーブルにパラメータを追加する

標準テーブルには、通常のテキストのほかに、プロジェクト内のデータに基 づく単一のパラメータを追加することもできます。プリントアセスメントサ マリーレポート(図 20)で示すように、テーブルは最大/最小/平均値、ユー ザー/機器比率を表示するテキストセルから構成されています。この値は、す べてのレポートで静的数値になります。さらに、プロジェクト内のユーザー/ 機器の実際の比率を示すパラメータがあります。

標準プロジェクトアセットテーブルをレポートに追加または挿入するには、 [追加] → [プロジェクトアセット] → [テーブル] → [テーブル] または [挿入] → [プロジェクト] [アセット] → [テーブル] → [テーブル] を選択します。テーブルを編集するには、リストからレポートを選択し[編 集]をクリックします。

パラメータをセルに挿入するには、セルを選択し [パラメータの挿入] ボタン(<sup>●</sup>)をクリックします。 [パラメータの作成] ウィンドウが開きます(図 22)。

| … パラメータを作成する |          |
|--------------|----------|
| 名前           |          |
|              |          |
| <br>  計算     |          |
| ·            |          |
| カウント         | ▼(フロシ ▼) |
|              | OK キャンセル |

図 22. [パラメータの作成] ウィンドウ

パラメータを作成するには、まずパラメータ名を指定します。パラメータ名 は、選択したセルのパラメータのカッコ内に表示されます。図 20 で「機器比 率 device ratio」とある部分です。

次に、作成するパラメータのタイプを指定します。オプションには次の 3 種類があります。

#### 7.5.2 計算

計算では、次の演算に基づく単一値を算出します。

カウント: データフィールド上の数値(例. フィニッシャを含む総機器数)
機種別のカウント: データフィールド上の機種別カウント数値(例. 特定モデル総数)
合計: 数値フィールド上の数値の合計
平均: 数値フィールド上の数値の平均
最低値: 数値フィールド上の最低数値
最高値: 数値フィールド上の最高数値
標準偏差値: データの分布
差異: 数値フィールド上の最低値と最高値の差異
第一: 最初のアセット番号など、テキスト数値のリストの最初にある アイテム 計算をドロップダウンから選択したら、データフィールドドロップダウンで その計算と関連するフィールドを決定します。一部の計算には選択するフィ ールドに制限があるものもあります。カウント、機種別カウント、第一番目 はどのフィールドにも適用できますが、そのほかのアイテムは数値フィール ドにしか適用することができません。

計算パラメータを使用するのは、例えばプリントフリート内の異なったモデ ルの総数を表示する時です。そのためには「異なるモデル」の名前を付け、 [機種別のカウント数]を計算に選択し、フィールドドロップダウンから [モデル]を選択します。テーブルには、フリートのモデル数が単一値とし て表示されます。

#### 7.5.3 パーセンテージ

パーセンテージパラメータでは、計算値のパーセンテージ表示ができます。 この機能は、総数に対するカラーの割合を表示する時などに使います。

パーセンテージの計算は、総数とそれに対する別の値の 2 つの数値を入力します。それぞれの数値は、上記で示した方法で作成します。

| パラメータを作成する      | and the second second s | ×                     |
|-----------------|----------------------------------------------------------------------------------------------------|-----------------------|
| -名前<br>-タイプ     | 1の値は、2の値のパーセ<br>ンテージで表示                                                                                                    |                       |
| パーセンテージ<br>計算 4 |                                                                                                    | •                     |
| カウント            | ) / איללל                                                                                                    | · (フロジ ▼ )<br>: キャンセル |

図 23. パーセンテージパラメータを作成する

#### 7.5.4 比率

比率パラメータは、パーセンテージパラメータとほぼ同様の方法で計算しま す。2つの計算値が必要になりますが、最終値は:を使って比率で表示され ます。この数値は上記と同様の方法で計算します。

比率パラメータは、MDF と比較したプリンタ比率や、上記で説明したユーザー対機種の比率を計算する時に使います。

この3つの計算では、標準フィールドと同様、[コンテンツ]ウィンドウの [セクション]にある[データソース]タブで、カスタムフィールドを作成 Report Editor ユーザーマニュアル

することができます。カスタムフィールドの作成方法については、セクション 6.1 を参照のこと。

#### 7.5.5 ダイナミック表を作成する

Asset DB

上記で説明した通り、ダイナミック表はプロジェクトのデータのリストで構成されています。作成したリストは特定の数値に限定され、例えば上位10または下位5などを表示することができます。

プロジェクトアセットダイナミック表を追加または挿入するには、[追加] → [プロジェクトアセット] → [テーブル] → [ダイナミック表] または [挿入] → [プロジェクト] [アセット] → [テーブル] → [ダイナミッ ク表] を選択します。テーブルを編集するには、リストからレポートを選択 して、[編集] をクリックします。テーブルの特性が編集可能な形式で表示 されます(図 24)。

| •••• 編集する - アセスメント要約を印刷                                                                                                    |                     | 3  |
|----------------------------------------------------------------------------------------------------|---------------------|----|
| プロパティー プロジェクト データ ソース                                                                                                    | 内容のセクション            |    |
| 名前                                                                                                    | プロパティーデータソース        |    |
| アセスメント要約を印刷                                                                                                    | ирон                |    |
| 言語                                                                                                    |                     |    |
| Japanese (Japan) 🔻                                                                                                    | □ 全ページ              |    |
| レポートタイトル                                                                                                    | \$151               |    |
| アセスメント・レポートを印刷                                                                                                    | 新しいタイナミック表          | 20 |
| レポート様式                                                                                                    | <u><u></u>31</u>    |    |
| assetDB (システム) 🔹                                                                                                    | 77-ルド カスタマイズされたへ」重量 |    |
| レポード内容<br>ア・ドウ容<br>ア・ドウ容<br>ア・ドウ容<br>ア・ドウ容<br>ア・ドウ容<br>ア・ドウ容<br>マート短ち、モンクロント要約<br>マート短ち、モンクロント要約<br>シロートで見られるとから、日間口ンには<br>ア・トレラの、とかう、この辺目、要約<br>メローション・ドし多れるとから、日間口ンには<br>デャート短ち、お門にとのコント要約<br>フロ・ゲクトーシルを用意した。<br>ア・トレラの、と同じ、日間口、とは<br>ア・トレラの、日間口、という、日間口、という、<br>ア・トレラの、日間口、という、日間口、という、<br>ア・トレラの、日間口、という、日間口、という、<br>ア・トレラの、日間口、という、ア・レート<br>ア・トレラの、日間口、という、ア・レート<br>ア・トレラの、日間口、という、ア・レート<br>ア・トレラの、日間口、という、ア・レート<br>ア・トレラの、日間口、という、ア・レート<br>ア・トレラの、日間口、シート、<br>ア・トレラの、オート、ア・レート<br>ア・トレラの、日間口、シート、<br>ア・レート、ア・レート<br>ア・レート、ア・レート<br>ア・レート、ア・レート<br>ア・レート、ア・レート<br>ア・レート、ア・レート<br>ア・レート、ア・レート<br>ア・レート、ア・レート、ア・レート<br>ア・レート、ア・レート、ア・レート<br>ア・レート、ア・レート、ア・レート<br>ア・レート、ア・レート、ア・レート<br>ア・レート、ア・レート、ア・レート<br>ア・レート、ア・レート<br>ア・レート、ア・レート<br>ア・レート、ア・レート<br>ア・レート、ア・レート<br>ア・レート、ア・レート<br>ア・レート、ア・レート<br>ア・レート、ア・レート<br>ア・レート、ア・レート<br>ア・レート<br>ア・ア・レート<br>ア・レート<br>ア・レ |                     |    |
| 機器のタイプの年間環境データは以下の表に;<br>パラグラフ                                                                                                    | 育场余                 |    |
| クロス・タブ:CO2排出 電力消費 消費した木材<br>パラガラフ                                                                                                    | ブループ化               | 31 |
| 以下のテーブルに記載されたフリートにおけるト                                                                                                    | 🗆 ロケーションによるグループ化    |    |
| ハンワフノ<br>ダイオミック表製造者ドデルドリアル No J年間<br>フロアブシンフロアブシン<br>per section<br>バラジラフ<br>パラジラフ<br>ダイオミック表新しい ダイオミック表                                                                                                    | <b>▲</b>            |    |
| テーブル・0H3VAOEFW0024BEEB4B91<br>テーブル・0H3VAT5G70024BEEB4B91<br>テーブル・0H3VAT5G70024BEEB4B91                                                                                                    | atêć şêja           |    |
| 肖明余 挿入する 追加                                                                                                    | 保存  キャンセル           |    |
|                                                                                                    | OK キャンセル            |    |

図 24. ダイナミック表を編集する

テーブルのレイアウトは、セクション 7.4.1 で説明した標準テーブルと同様で す。ダイナミック表のタイトルは、完成したレポートのテーブル上部にその まま表示されます。

上記手順で内容を決定すると、テーブルのコラムが [コラム] パネルに表示 されます。コラムは、フィールドコラムの空白のセルをダブルクリックして

追加します。そこでプロジェクトの[アイコンのカスタマイズ]からディス プレイしたいデータフィールドを選択します。

次に、新しいコラムに見出しを指定します。空白のセルの場合、見出しはフ ィールド名と同一になります。見出しを指定するには、関連するセルをダブ ルクリックして、希望の見出しを入力します。

最後に重量を決定します。重量では、テーブルに表示するコラムの幅を決定 します(0から1の比率)。セルをダブルクリックし、必要な数値を入力して 設定することもできます。

ダイナミック表の [プロパティ] タブで最後に編集するのが、グループ化で す。位置のボックスでグループを選択し、位置ごとにテーブルの結果をまと めます。他のフィールドでグループ化するときは(例.モデル)、[追加] ボタンをクリックして、[アイコンのカスタマイズ]から希望のフィールド を選択します。

#### 7.5.6 ダイナミック表データソースを編集する

標準データフィールドに加え、テーブルには既存のフィールドを使ったカス タムフィールドを追加することもできます。カスタムフィールドは、[デー タソース]タブから作成します(図 25)。カスタムフィールドの作成に関す る詳細については、セクション 6.1 を参照のこと。

[データソース]タブでは、ソート順を作成することもできます。テーブルのソート順で現在のフィールドを表示します。ソート順はセクション 6.2 に説明した方法で変更します。

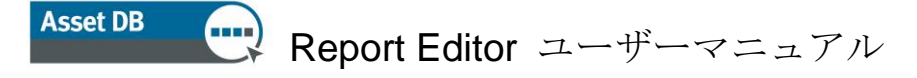

| •••• 編集する - アセスメント要約を印刷                                                                                                    |                                                                 |
|----------------------------------------------------------------------------------------------------|-----------------------------------------------------------------|
| プロパティー プロジェクト データ ソース<br>名前<br>アセフィント更約本印刷                                                                                                    | 内容のセクション<br>プロパティーデータソース<br>カンタマイプズルたってールド                      |
| 言語<br>Japanese (Japan) ▼                                                                                                    |                                                                 |
| レポートタイトル<br>アセスメント・レポートを印刷                                                                                                    |                                                                 |
| レポート様式<br>assetDB (システム)                                                                                                    |                                                                 |
| レポード内容<br>アオリ シジズマを発見者にフルビジンアルドロボーシッ<br>パッグラン<br>なくガラン<br>たりのラン<br>にの新課業会はを見るとカラーページの運用費<br>サートに見られるとおり、日期口入はま<br>サートに見られるとおり、日期口入はま<br>サートに見られるとおり、日期口入はま<br>サートに見られるとおり、日期口入はま<br>サートに見られるとおり、日期口入はま<br>サートに見られるとおり、日期口入はま<br>サートに見られるとおり、日期口入はま<br>サートに見られるとおり、日期口入はま<br>サートにのした。<br>にの解決したのシングコント<br>にのが、レークルキャードの<br>での必要的にのの<br>なり、シンプントークルキャードの<br>でのの変形についる年間にの24批出費<br>サートにの、シンプンのの24批出<br>サートにの、シンプンの24批出<br>サートにの、シンプンの24批出<br>サートにの、シンプンの24批量<br>サートにの、シンプンの24批出<br>サートにの、シンプンの24批出<br>サートにの、シンプンの24批出<br>オートにの、シンプンの24批出<br>オートにの、シンプンの24批出<br>オートにの、シンプンの24批量 | Alle     通数     通数       ソート年順     アイールド     方向       場所     上昇 |
| チャート図82、株器タイプによるCO2排出<br>株器のタイプの年間環境データは以下の表に3<br>/15/757<br>クロス・ダイCO2排出「電力消費に消費した木材<br>/15/757<br>以下のテーブルに記載されたフリードにおけるト<br>/15/757<br>ダイオネック表型造者ドモデルドジリアル No.1年間<br>20アプラン・20アプラン<br>Pew section                                                                                                    | 周辺家           限度           10           条件                      |
| パンタンフ<br>パンラクラン<br>ダイブを3かり表新しい、ダイナミック表<br>テーブルのH3VAOEFW0024BEEB4B91<br>テーブルのH3VATKH0024BEEB4B91<br>マーブルのH3VATKH0024BEEB4B91 ▼<br>前応衆 挿入する 追加                                                                                                    | 編集<br>(保存 キャンセル                                                 |
|                                                                                                    | <br><br>OK キャンセル                                                |

図 25. ダイナミック表を編集する- [データソース] タブ

プロジェクト内のデータのフィルタ条件は、レポートに表示する前に、設定 することができます。条件の設定については、セクション**6**を参照のこと。

[データソース]タブで最後に設定するのは、限度です。レポートに表示する結果の数を指定するもので、例えば上位 10 などです。フィールドに必要な数値を入力して、制限を設定します。

変更を終了したら[保存]ボタンをクリックすると、変更が保存されプレビ ユー画面が表示されます。

#### 7.5.7 クロス・タブテーブルの作成

クロス・タブテーブルでは、単一のフィールドに複数の情報を表示すること ができます。例えば、機器のメーカーごとにそれぞれのモデル数を表示した り、カラーやモノクロの機器数を表示することができます。標準テーブルや ダイナミック表と比較すると、クロス・タブテーブルにはより多くの情報を 表示することができることになります。

プロジェクトアセットクロスタブテーブルを作成するには、[追加] → [プ ロジェクト] [アセット] → [テーブル] → [クロス・タブ] または [挿 入] → [プロジェクト] [アセット] → [テーブル] → [クロス・タブ]

Asset DB v4.4

Report Editor ユーザーマニュアル

を選択します。リストからレポートを選択し、[編集]をクリックして、テ ーブルを編集します。テーブルの特性が編集可能な形式で表示されます(図 26)。

| 編集する - アセスメント要約を印刷                            |           |              |    |            |             |  |  |  |
|-----------------------------------------------|-----------|--------------|----|------------|-------------|--|--|--|
| プロパティー プロジェクト データ ソース                         | 「内容のセクション | y            |    |            |             |  |  |  |
| 名前                                            | プロパティ     | プロパティーデータソース |    |            |             |  |  |  |
| アセスメント要約を印刷                                   | レイアウトー    | לאין אריקא   |    |            |             |  |  |  |
| 言語                                            | 水平マージン    | 水平マージン 0     |    |            |             |  |  |  |
| Japanese (Japan) 🔻                            | □ 全ページ    | □ ±ペ-ジ       |    |            |             |  |  |  |
| レポートタイトル                                      | \$15u     | 81hi         |    |            |             |  |  |  |
| アセスメント・レポートを印刷                                | 新しい クロス・  | 新しい クロス・タブ   |    |            |             |  |  |  |
| レポート様式                                        | によるグループ   | ИL           |    |            |             |  |  |  |
| assetDB (システム) 🔹                              | アセット番号    |              |    |            | <b></b>     |  |  |  |
|                                               | 計算 コラムー   |              |    |            |             |  |  |  |
| ダイナミックス 設定者 モナフルワケアフル NO.17.17                | コラム名      | フィールド        | 計算 | <u>重</u> 量 |             |  |  |  |
| 印刷機器全体を見るとカラーページの運用費( 1)                      |           |              |    |            | 1           |  |  |  |
| チャート図5.モノクロノカラーごとのコスト要約                       |           |              |    |            |             |  |  |  |
| チャート図6.部門ごとのコスト要約                             |           |              |    |            |             |  |  |  |
| クロス・タフ・トータル年間ランニングコスト                         |           |              |    |            |             |  |  |  |
| 環境要約                                          |           |              |    |            |             |  |  |  |
| 環境要約                                          |           |              |    |            |             |  |  |  |
| 日崎境境のGU2排出量の合計は年間Xkgで<br>パラグラフ                |           |              |    |            |             |  |  |  |
| CO2排出                                         |           |              |    |            |             |  |  |  |
| 全ての機器に分散されている中間CO2排出車<br>チャート図7、ソースごとのCO2排出   |           |              |    |            | 晋川居全        |  |  |  |
| 全体の年間CO2排出量は以下のチャートに示                         |           |              |    |            | Aver 1      |  |  |  |
| チャード図8・機器ダイノによるCO2排出<br>機器のタイプの年間環境データは以下の表に; | コラムを数える   | ò            |    |            |             |  |  |  |
|                                               | コラム名      | 条件           |    | 重量         |             |  |  |  |
| クロス・ダブンUO2排出(電力);自費()自費()に不朽!<br>パラグラフ        |           |              |    |            | 10          |  |  |  |
| 以下のテーブルに記載されたフリートにおけるト                        |           |              |    |            |             |  |  |  |
| パラクラフ<br>ダイナミック表:製造者Iモデルドノリアル No.1年間          |           |              |    |            |             |  |  |  |
| 707752707752                                  |           |              |    |            |             |  |  |  |
| new section                                   |           |              |    |            |             |  |  |  |
| //5/5/<br>//5/57                              |           |              |    |            |             |  |  |  |
| ダイナミック表:新しい ダイナミック表                           |           |              |    |            |             |  |  |  |
| テーブル:0H3VAT5G70024BEEB4B91                    |           |              |    |            |             |  |  |  |
| テーブル0H3VATKHB0024BEEB4B91                     |           |              |    |            | 買用金         |  |  |  |
| クロス・タブ・新しい クロス・タブ                             |           |              |    |            | 1. Part II. |  |  |  |
| 削除 挿入する 追加                                    |           |              |    |            | (保存 をかった))  |  |  |  |
|                                               |           |              |    |            | 1717 43720  |  |  |  |
|                                               |           |              |    |            | OK キャンセル    |  |  |  |

図 26. クロス・タブテーブルを編集する

テーブルのレイアウトは、セクション 7.4.1 で説明した標準テーブルと同様で す。クロス・タブテーブルのタイトルは、完成したレポートでテーブル上部 にそのまま表示されます。

次に、カスタムフィールド、フィルタ条件、テーブルの限度など、プロジェ クトのデータソースを設定します。方法については、セクション6を参照の こと。

データソースが決定すると、テーブルのコラムを作成する準備が整ったこと になります。最初に作成するのは、左側のタイトル列です。各値につき新し い行が作成され、列には情報が表示されます。上記の例では、タイトル列が プロジェクト内の各メーカー名ごとに新しい行を作成し、セルにはメーカー 名が表示されています。これは、ドロップダウンでグループを使って作成し ます。

コラムのタイプには次の2つがあります。

#### 7.5.8 計算式コラム

[計算式コラム]には、次の計算に基づくテーブルの各行と関連する数値を表示します。

カウント: データフィールド上の数値(例.フィニッシャを含む総機器数)
機種別のカウント数: データフィールド上の機種別数値(例.特定モデル総数)
合計: 数値フィールド上の数値の合計
平均: 数値フィールド上の数値の平均
最低値: 数値フィールド上の最低値
最高値: 数値フィールド上の最高値

標準偏差値: データの分布

差異: 数値フィールド上の最低値と最高値の偏差

**第一:**最初のアセット数など、テキスト値のリストの最初にあるアイ テム

列を編集するには、[コラム名]の列から関連する行をダブルクリックします。 上部のタイトル行に表示される名前は、ここで修正します。次に、計算が基 づくデータフィールドを修正します。セルをダブルクリックして、ポップア ップウィンドウから関連するフィールドを選択します。

次に、横の列からドロップダウンで計算を選択します。前述の通り、特定の 計算には選択できるフィールドに制限があります。カウント、機種別のカウ ント数、第一はどのフィールドにも適用できますが、そのほかは数値フィー ルドにしか適用できません。

[計算カウント]で最後に選択するのが、列の重量です。0から1の数値で、列の幅を決定します。セルをダブルクリックして、新しい数値を入力して変更します。

#### 7.5.9 カウント・コラム

二つ目コラムは、定義された条件に基づき、それぞれの行の機器全ての数を 計算します。

[カウント・コラム]の編集には、まず名前の修正があります。[コラム名]の列 から関連する行をダブルクリックして、タイトル行に表示される名前を変更 します。[計算式コラム]に関しては、これによりタイトル行に表示される名 前が変更します。 次に計算が基づく条件を設定します。条件列の関連するセルをダブルクリックして、セクション6で説明する指示に従います。

最後に、「カウント・コラム]の重量を変更します。セルをダブルクリックして、0から1の新しい数値を入力します。

クロス・タブテーブルの設定を全て終了したら、[保存]ボタンをクリック して内容を保存します。保存が終了すると、プレビュー画面が表示されます。

### 7.6 仮想アセットテーブルを作成する

これまで説明したプロジェクトアセットテーブルに加え、各 3 タイプのテー ブルを、プロジェクトのソリューションからのデータに組み入れて、仮想ア セットテーブルを作成することもできます。

ヘッダーのメニューから[レポート]をクリックして、[デザイン]に行く。次に [管理する]を選んで、その中の対象のレポートを選び[新しい]をクリックする。

ポップアップ画面がでたら、左下の [追加] → [仮想アセット] → [テーブ ル] → [テーブル] / [ダイナミック表] / [クロスタブ] の中からいずれ かを選びます。次のステップとして [挿入] /[追加]/[削除]→ [仮想アセッ ト] → [テーブル] → [テーブル] / [ダイナミック表] / [クロスタブ] で、レポートに追加、挿入、削除することができます。

作成したテーブルを [レポートの内容] リストから選択し、 [編集] ボタン をクリックして編集を開始します。テーブルの作成方法は、セクション 7.5 を 参照のこと。

### 7.7 レポートアセットチャートの作成/編集

Asset DB レポートでは、パイチャート、シリーズパイチャート、バー(棒グ ラフ)の3 種類のチャートを作成することができます。チャートには、ユー ザが設定した内容でプロジェクトデータの表示をすることができます。

#### 7.7.1 パイチャートを作成する

Asset DB レポートのパイチャートは標準のパイチャートで、データフィール ドの総数に対する比率を円の中に扇形に分割して表示します。

レポートにパイチャートを追加、挿入するには、 [追加] → [プロジェクト アセット] → [チャート] → [パイ] または [挿入] → [プロジェクトアセ ット] → [チャート] → [パイ] を選択します。

Asset DB v4.4

作成したチャートを [レポートの内容] リストから選択、 [編集] ボタンを クリックして編集を開始します。

まず、レイアウトやタイトルなどの形態を、を編集します。

レイアウトパネルでは、ページ上でのチャート両側の平行マージンを設定します。0%に設定するとテーブルをページの余白ぎりぎりまで拡張することができ、最大値 95%ではとても細長い表になります。フィールドの横にある矢印で、パーセンテージを調整します。

チャートのみのページを作成する場合、[全ページ]をチェックします。

チャートのタイトルを編集するには、タイトルフィールドに新しいタイトル を入力します。

| 🚥 編集する - アセスメント要約を印刷                                        |                        |
|-------------------------------------------------------------|------------------------|
| プロパティ プロジェクト データ ソース                                        | 内容のセグション               |
| 名前                                                          | プロパティーデータソース           |
| アセスメント要約を印刷                                                 | レイアウト                  |
| 言語                                                          | 水平マージン  20]==m         |
| Japanese (Japan) 🔻                                          |                        |
| レポートタイトル                                                    | 94Nu                   |
| アセスメント・レポートを印刷                                              | 斯ር/ //1 ቻ ቀ~ト          |
| レポード様式                                                      | 5/5/1/077              |
| assetDB (システム) 🛛 🗸                                          | ~と値によるグループ 🗸           |
| レポート内容                                                      | によるグループ化               |
| 日柳州太谷主1年を元金とルノーハーノの連用耳(<br>チャート図5、モノカロノカラーごとのコスト要約          | アセット番号                 |
| 以下のチャートに見られるとおり、印刷コストは話                                     | 計算                     |
| チャート図は、部門しとのコスト要約<br>クロス・タブトータル年間ランニングコスト                   | ガント マ (アイデンティティー マ … ) |
| パラグラフ                                                       |                        |
|                                                             |                        |
| 印刷環境のCO2排出量の合計は年間Xkgで                                       |                        |
| ハラクラク<br>CO2排出                                              |                        |
| 全ての機器に分散されている年間CO2排出量<br>チャート図7、ソーフごとのCO2排出                 |                        |
| 全体の年間CO2排出量は以下のチャーHC示                                       |                        |
| チャート図8。 機器タイプによるCO 2排出<br>機器のタイプの年間環境データは以下の表に:             |                        |
|                                                             |                        |
| ジロス・ダブもし 27年出1年ノリ、月登1、月登して木村、<br>パラグラフ                      |                        |
| 以下のテーブルに記載されたフリートにおけるト                                      |                        |
| メンシンシン<br>ダイナミック表・製造者モデルドシリアル No.1年間                        |                        |
| <u> 107プラン:フロアプラン 1000000000000000000000000000000000000</u> |                        |
| 1/50/57                                                     |                        |
| パラグラフ<br>ガイナミック表紙して、ガイナミック表                                 |                        |
| テーブル 0H3VAOEFW0024BEEB4B91                                  |                        |
| テーブル・0H3VAT5G70024BEEB4B91<br>テーブル・0H3VATKHB0024BEEB4B91    |                        |
| テーブル:0H3VAVRRZ0024BEEB4B91                                  |                        |
| クロス・タノ第10、1 クロス・タノ<br>パラグラフ                                 |                        |
| チャート新しいパイチャート                                               |                        |
| 前1除 挿入する 追加                                                 | 保存 キャンセル               |
|                                                             | OK ++>+211             |
|                                                             |                        |

図 27. パイチャートを編集する

データ編集の前に決定する最後のパイチャートの形態は、ラベルのフォーマットです。[ラベルのフォーマット]ドロップダウンには、次の5つのオプションがあります。

**グループ:** データグループのタイトル(例.アセットタイプのプリンタ /MFD/Fax)

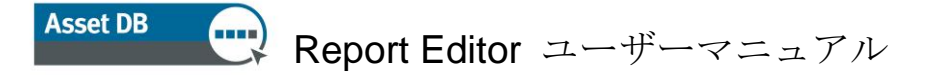

**値**: データグループの数値(例. フィールドのカウント値または合計) パーセンテージ: 合計における各セクションのパーセンテージ グループと値: タイトルとデータグループの数値 グループとパーセンテージ: タイトルとデータグループのパーセンテー ジ

チャートのラベルのフォーマットは、ドロップダウンリストのオプションから選択して変更します。

次に編集するのが、チャートのデータをグループ化する[アイコンのカスタ マイズ]のデータフィールドです。これは[グループ]ドロップダウンから 選択します。このフィールドのタイトルは、[グループ]オプションを選択 した時にチャートラベルに表示されます。

最後に、各グループと関連する[値]または[パーセンテージ]を決定する計算式 を設定します。[計算]では次の機能の一つに基づいた単一数値を作成します。

カウント:データフィールド上の数値(例.フィニッシャを含む総機器数)
機種別のカウント数:データフィールド上の機種別数値(例.特定モデル総数)
合計:数値フィールド上の数値の合計
平均値:数値フィールド上の数値の平均
最低値:数値フィールド上の最低値
最高値:数値フィールド上の最高値
標準偏差値:データの分布
差異:数値フィールド上のの最低値と最高値の差異
第一:最初のアセット数など、テキスト値のリストの最初にあるアイテム

ドロップダウンから計算式を選択すると、データフィールドドロップダウン のデータを使い、計算式が関連するフィールドを決定することができます。 計算式の中には選択可能なフィールドに制限があることがあります。**カウン** ト、機種別のカウント数、第一はどのフィールドにも適用できますが、それ 以外は数値フィールドにしか適用することができません。

計算値は全て、最終レポートのパイチャートに反映されます。

上記のパイチャートの修正以外にも、データのフィルタやカスタムフィール ドの作成など、データソースの編集も可能です。この方法については、セク ション7.5.6 を参照のこと。

#### 7.7.2 連続パイチャート(円グラフ)を編集する

Asset DB レポートの連続パイチャートでは、1つのパイチャートのそれぞれの 扇形に複数の情報を表示することができます。プリントアセスメントサマリ ーレポートでの例を挙げると、モノクロ/カラーによるコスト概要などです。 モノクロコストとカラーコストの二つの異なるフィールドを、同一のパイチ ャートに異なる扇形として表示することができます。

レポートにパイチャートを追加、挿入するには、 [追加]  $\rightarrow$  [プロジェクト アセット]  $\rightarrow$  [チャート]  $\rightarrow$  [シリーズパイ] または [挿入]  $\rightarrow$  [プロジェ クトアセット]  $\rightarrow$  [チャート]  $\rightarrow$  [シリーズパイ] を選択します。

連続パイチャートを編集するには [レポートの内容] リストから選択、 [編集] ボタンをクリックします。最初に編集するのは、レイアウトやキャプションなどの形態です。編集の方法は、セクション 7.7.1 のパイチャートと同様です。棒グラフのキャプションは表の下に表示されますが、パイチャートのタイトルと同様に編集します。

| 編集する - アセスメント要約を印刷                                                                                                    |                       |
|----------------------------------------------------------------------------------------------------|-----------------------|
| プロパティ プロジェクト データ ソース                                                                                                    | 内容のセクション              |
| 名前                                                                                                    | プロパティー データソース         |
| アセスメント要約を印刷                                                                                                    | עלאסא                 |
| 言語                                                                                                    | 水平マージン 20 = x         |
| Japanese (Japan) 💌                                                                                                    | □ ±ページ                |
| レポートタイトル                                                                                                    | <i><b>T</b>vTvzyy</i> |
| アセスメント・レポートを印刷                                                                                                    | 新しいパイチャート             |
| レポート様式                                                                                                    | ラベルのフォーマット            |
| assetDB (システム) 🔹                                                                                                    | ~と値によるグループ ▼          |
|                                                                                                    | 断片                    |
| は下のキャーに見られるための「日本の」」<br>し下のキャーに見られるための「日本の」人は注<br>し下のキャーに見られるための「日本の」人は注<br>「マカス・ダナートの」を相当ショングラスト <br>「マカフ、ヴナートの」を相当ショングラスト <br>「マカフ、ヴナートの」を相当ショングラスト <br>「マカララフ<br>「マカ夏歌介」<br>「マカララン<br>この 3井出<br>全ての確認に分散されている年間の2井出量<br>チャート図フ、ソースと2000 排出<br>チャート図フ、ソースと2000 排出<br>チャート図の「非出量な」」「の多い」<br>なしの確認に分散されている年間の2井出量<br>チャート図の「非出量な」」「の多い」<br>ないの確認に分散されている年間の2井出量<br>チャート図の「非出量な」」「の多い」<br>「マカックテーブ」に記載されている年間の2井出量<br>チャート図の「非出量な」」「の多い」<br>「マカックテーブ」に記載されている年間の2井出量<br>チャート図の「非出量な」」「の多い」<br>「マカックテーブ」に記載されている年間の2<br>「マカックテーブ」に記載されている。<br>「マカック」の日本の<br>「マカック」の日本の<br>「マカック」の<br>「マカック」の日本の<br>「マカック」の日本の<br>「マカック」の<br>「マカック」の<br>「「マカック」の<br>「「マカック」の<br>「「マカック」の<br>「「マカック」の<br>「「マカック」の<br>「「マカック」の<br>「「マカック」の<br>「「マカック」の<br>「「「マカック」の<br>「「マカック」の<br>「「マカック」の<br>「「「マカック」の<br>「「「マカック」」の<br>「「「「」」」の<br>「「」」の<br>「」」の<br>「」の<br>「」」の<br>「」の<br>「 |                       |
|                                                                                                    | OK キャンセル              |

図28. 連続パイチャートを編集する

データ編集の前に決定するシリーズパイの形態は、ラベル形式です。セクション7.7.1の標準パイチャートと同様の方法で行います。

最後に、扇形の内容の修正をします。扇形の各部分には[アイコンのカスタ マイズ]からのデータフィールドと以下の計算が含まれます。

カウント:データフィールド上の数値(例.フィニッシャを含む総機器数)
機種別のカウント数:データフィールド上の機器別数値(例.特定モデル総数)
合計:数値フィールド上の数値の合計
平均値:数値フィールド上の数値の平均値
最低値:数値フィールド上の最低値
最高値:数値フィールド上の最高値
標準偏差値:データの分布
差異:数値フィールド上の最低値と最高値の偏差
第一:最初のアセット数など、テキスト値のリストの最初にあるアイテム

標準パイチャートと同様に、特定の計算式には選択可能なフィールドに制限 があります。**カウント**、機種別のカウント数、第一はどのフィールドにも適 用可能ですが、その他は数値フィールドにしか適用できません。

まず、[フィールド] コラムから関連するセルをダブルクリックして扇形に 必要なフィールドを選択します。それから、プロジェクトの[アイコンのカ スタマイズ]から希望のフィールドを選択します。それから[計算] コラム のドロップダウンを使い、扇形の数値を決定するのに必要な計算を選択しま す。

上記の修正に加え、データのフィルタやカスタムフィールドの作成など、表のデータソースの編集も可能です。この方法は、セクション 7.5.6 で説明してあります。

変更を終了したら、[保存] ボタンをクリックすると、プレビュー画面が表示されます。

#### 7.7.3 バー(棒グラフ)を編集する

Asset DB レポートのバー(棒グラフ)は標準棒グラフで、データフィールドのそれぞれの結果を横軸に沿った棒であらわしたもので、高さで数値を表します。

レポートに棒グラフを追加、挿入するには、 [追加]  $\rightarrow$  [プロジェクトアセ ット]  $\rightarrow$  [チャート]  $\rightarrow$  [バー] または [挿入]  $\rightarrow$  [プロジェクトアセット]  $\rightarrow$  [チャート]  $\rightarrow$  [バー] を選択します。

最初に編集するのが、レイアウトやキャプションなど、バー(棒グラフ)の 形態です。編集方法は、セクション 7.7.1 のパイチャートと同様です。バー

Asset DB v4.4

(棒グラフ)のキャプションは、グラフの下に表示されますが、パイチャート(円グラフ)のタイトルと同様に編集します。

| 編集する - アセスメント要約を印刷                                       |                  |
|----------------------------------------------------------|------------------|
| プロパティー プロジェクト データ ソース<br>名前                              | 内容のセクション         |
| アヤスポント要約を印刷                                              |                  |
| 言語                                                       | 水平マージン 20 - **   |
| Japanese (Japan)                                         | □ ±ペ-ÿ           |
| レポートタイトル                                                 | - キャプション         |
| アセスメント・レポートを印刷                                           | 新しい「チャート         |
| レポード様式                                                   | カデゴリー            |
| assetDB (システム) マニー                                       | <u>Ptv}i番号 ▼</u> |
| 1.ポート内容                                                  | シリーズ             |
| レイドリアヤードにたられるとの人 日本明山人ドはま                                | ●計算 ○ 表現         |
| クロス・タブ・トータル年間ランニングコスト                                    | 27~ルド 計算         |
| パラグラフ<br>環接面約                                            |                  |
| 環境要約                                                     | •                |
| 印刷環境のCO2排出量の合計は年間Xkgで                                    |                  |
| CO2排出                                                    |                  |
| 全ての機器に分散されている年間CO2排出量<br>チャート図7 ソースごとのCO2排出              |                  |
| 全体の年間CO2排出量は以下のチャートに示                                    |                  |
| チャート1218。 機器タイフによるCO2排出<br>機器のタイプの年間環境データは以下の表に;         |                  |
| パラグラフ                                                    |                  |
| ジロス・ダブシン 2排出1単71月登1月登した木村:<br>パラグラフ                      |                  |
| 以下のテーブルに記載されたフリードにおけるト                                   |                  |
| ハノッファ<br>ダイナミック表:製造者!モデルドシリアル No.!年間                     |                  |
|                                                          |                  |
| パラグラフ                                                    |                  |
| パラグラフ<br>ガイナミッカま 毎日()、ガイナミッカま                            |                  |
| テーブル:0H3VAO EFW0024BEEB4B91                              |                  |
| テーブル・0H3VAT5G70024BEEB4B91<br>テーブル・0H3VATKHB0024BEEB4B91 |                  |
| テーブル・0H3VAVRRZ0024BEEB4B91                               |                  |
| クロス・タブ:新しい クロス・タブ<br>パラグラフ                               |                  |
| チャート新しいパイチャート                                            |                  |
| チャート新しいパイチャート ダイン                                        | 自以法              |
| 削除 挿入する 追加                                               | 保存 キャンセル         |
|                                                          | <b>OK</b> キャンセル  |

図 29. 棒グラフを編集する

次にグラフの X 軸の編集をします。 [アイコンのカスタマイズ] からのデー タフィールドで、これをもとにグラフのデータがグルーピングされます。選 択には、 [カテゴリ] ドロップダウンを使います。

最後にシリーズの修正をします。ここでは、グラフに使われる棒の数やサイ ズを決定するデータを編集します。シリーズには、計算式と数式の二つのタ イプがあります。複数のシリーズを作成することも可能ですが、それぞれ同 タイプでなくてはなりません。シリーズのタイプの編集は次の手順で行いま す。

#### 7.7.4 計算

計算シリーズは、次の操作でグループごとに単一値を作成します。

**カウント:** データフィールド上の数値(例.フィニッシャを含む総機器数)

機種別のカウント数: データフィールド上の機種別数値(例. 特定モデル総数)

合計:数値フィールド上の数値の合計
平均値:数値フィールド上の数値の平均値
最低値:数値フィールド上の最低値
最高値:数値フィールド上にある最高値
標準偏差値:データの分布
差異:数値フィールド上の最低値と最高値の差異
第一:最初のアセット数など、テキスト値のリストの最初にあるアイテム

既存の計算シリーズを編集または新しいシリーズを追加するには、[フィー ルド] コラムのセルをダブルクリックします。計算と関連する新しいフィー ルドが開き、上のリストのタイプがドロップダウンに表示されるので、そこ から必要な計算タイプを選択します。特定の計算には、選択可能なフィール ドに制限があります。カウント、機種別カウント、第一はどのフィールドで も適用可能ですが、その他は数値フィールドでしか適用できません。

#### 7.7.5 数式

数式シリーズは、プロジェクト内のデータにさらにフィルタをかけて、棒を 作成する時に使います。これによって棒グラフにカスタマイズされたフィー ルドを作成することができます。

まず最初にコラム名を編集します。[コラム名] コラムで関連するセルをダ ブルクリックすると、関連する基準や条件を作成できるようになります。方 法については、セクション6を参照のこと。

上記の修正のほかにデータのフィルタやカスタムフィールドの作成など、デ ータソースの編集もすることができます。方法については、セクション 7.5.6 を参照のこと。

## 7.8 仮想アセットチャートの作成

上記のプロジェクトアセットチャートに加え、それぞれのチャートのタイプ を仮想アセットチャートとして、プロジェクトのソリューションのデータに 組み入れることができます。

仮想アセットチャートの追加には [追加]  $\rightarrow$  [仮想アセット]  $\rightarrow$  [チャート]  $\rightarrow$  [パイ/シリーズパイ/バー]、または [挿入]  $\rightarrow$  [仮想アセット]  $\rightarrow$  [チャ ート]  $\rightarrow$  [パイ/シリーズパイ/バー] を選択します。

作成したチャートは [レポートコンテンツ]から選択し、 [編集] ボタンを クリックして編集することができます。表の作成は、セクション 7.7 と同様の 方法で行います。

### 7.9 レポートの順序を変更する

レポートの順序を変更するには、メニューバーから [レポート] → [デザイン] → [管理する] を選択し、 [レポートの管理] ウィンドウを開きます。 リストから希望のレポートを選択し、 [編集] をクリックします。

[レポートの編集] ウィンドウが開き、[プロパティ] タブ(図 30) から、 レポートの構成に変更を加えます。

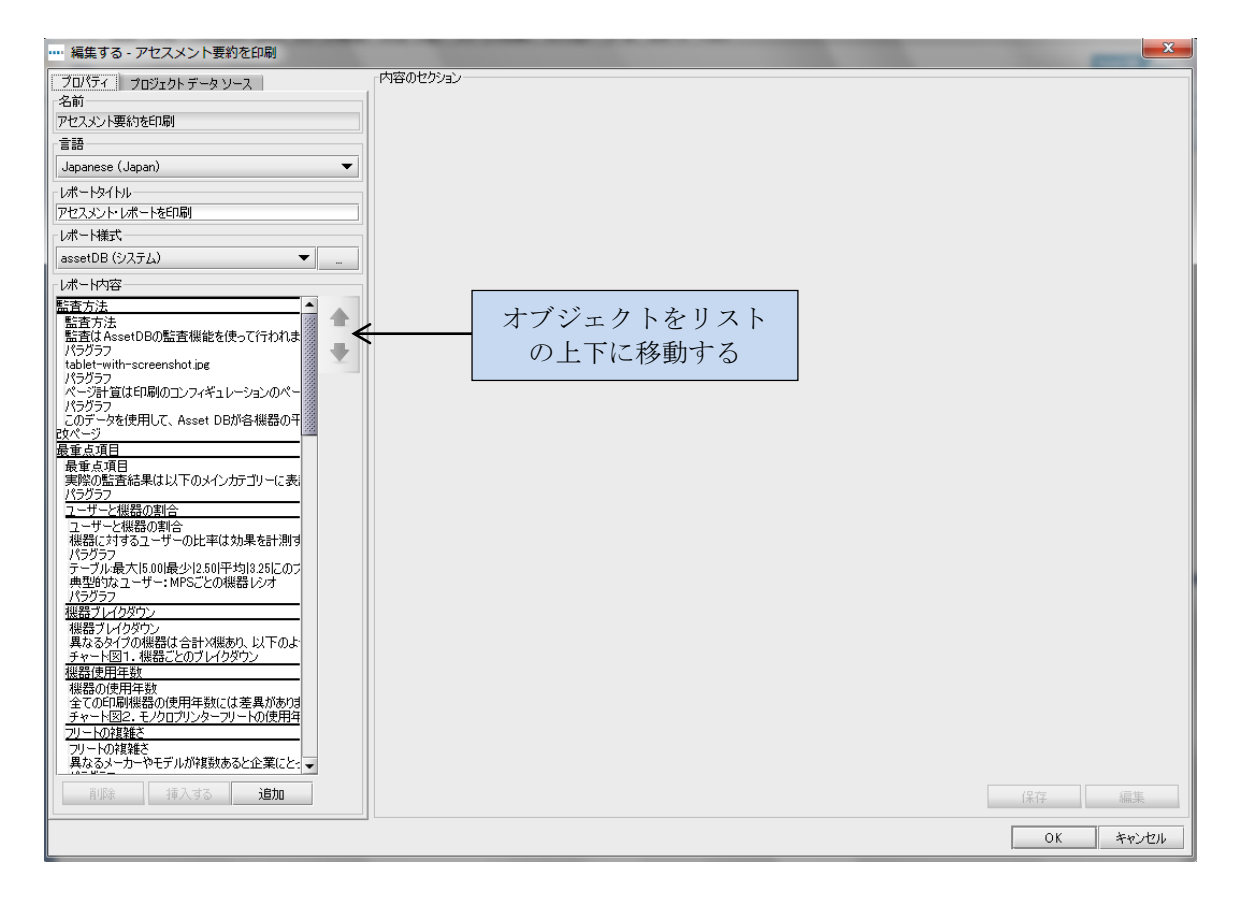

図 30. [プロジェクトの編集] ウィンドウー [プロパティ] タブ

[プロパティ]タブでは、[レポートの内容]パネルがハイライトされています(図 30)。選択したレポートのセクション全てが表示されますが、ここではプリントアセスメントサマリーレポートのコピーを例にしています。セクションとサブセクション名は太字黒線囲みで、そのセクション内のパラグラフ、チャート、テーブルが下に表示されています。

セクションはレポート内のほかのエリアに移動することができますが、サブ セクションはセクション内のみでしか移動できません。オブジェクト(画像、

- 40 -

Asset DB v4.4

パラグラフ、テーブル、チャート)は、そのセクションまたはサブセクショ ンの中でしか移動できません。

アイテムを移動するには、任意のアイテムを [レポートの内容] パネルから 選択します。オブジェクトの場合、レポート内での外見を示すプレビューが 表示されるので、右側の上下の矢印を使い、アイテムの新しいロケーション を決定します。(図 30)

[レポート内容] パネルではレポート内でオブジェクトを移動できるだけで はなく、セクションやオブジェクトを削除することができます。データのな い白紙のチャートの表示を避け、不要な画像やテキストを削除することがで きます。

レポートからセクションやオブジェクトを削除するには、リストの下にある [削除] ボタンをクリックします。

レポートの構成を終了したら、[レポートの編集]ウィンドウの右下にある [OK] ボタンをクリックすると内容が保存されます。

# 8 レポートデザインのエクスポート/インポート

編集または作成したレポート構成は、作成が行われた Asset DB からエキスポ ートして、他の Asset DB のユーザと共有することができます。これにより社 内の 1 人のユーザが構成を作成し、関連ライセンス(レポートの編集が可能 なライセンス)を持つほかのユーザが、[コピー]、[作成]のプロセスを 繰り返すことなく同じレポートを作成できるようになります。

レポートの構成をエクスポートするには、 [レポート] → [デザイン] → [エクスポート] をメニューバーから選択します。リストから希望のレポートを選択し、 [エクスポート] を選択すると、.rpt ファイルが生成されます。

レポートの構成をインポートするには、 [レポート] → [デザイン] → [イ ンポート] を選択し、保存された.rpt ファイルを読み込みます。このレポート はシステム内のどのプロジェクトでも実行することができます。